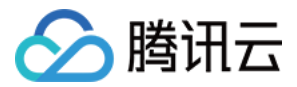

# 短视频 SDK 单功能集成(Android) 产品文档

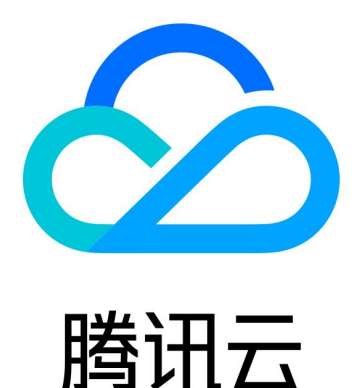

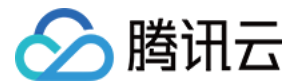

【版权声明】

©2013-2022 腾讯云版权所有

本文档(含所有文字、数据、图片等内容)完整的著作权归腾讯云计算(北京)有限责任公司单独所有,未经腾讯 云事先明确书面许可,任何主体不得以任何形式复制、修改、使用、抄袭、传播本文档全部或部分内容。前述行为 构成对腾讯云著作权的侵犯,腾讯云将依法采取措施追究法律责任。

【商标声明】

## 🕗 腾讯云

及其它腾讯云服务相关的商标均为腾讯云计算(北京)有限责任公司及其关联公司所有。本文档涉及的第三方主体 的商标,依法由权利人所有。未经腾讯云及有关权利人书面许可,任何主体不得以任何方式对前述商标进行使用、 复制、修改、传播、抄录等行为,否则将构成对腾讯云及有关权利人商标权的侵犯,腾讯云将依法采取措施追究法 律责任。

【服务声明】

本文档意在向您介绍腾讯云全部或部分产品、服务的当时的相关概况,部分产品、服务的内容可能不时有所调整。 您所购买的腾讯云产品、服务的种类、服务标准等应由您与腾讯云之间的商业合同约定,除非双方另有约定,否 则,腾讯云对本文档内容不做任何明示或默示的承诺或保证。

【联系我们】

我们致力于为您提供个性化的售前购买咨询服务,及相应的技术售后服务,任何问题请联系 4009100100。

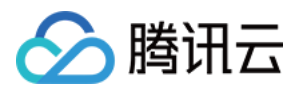

## 文档目录

单功能集成(Android)

SDK 集成(Android Studio)

拍照和录制

拍照和录制(Android)

多段录制(Android)

录制草稿箱(Android)

添加背景音乐(Android)

变声和混响(Android)

预览裁剪和拼接

视频编辑(Android)

视频拼接(Android)

上传和播放

视频上传(Android)

Android 播放器 SDK

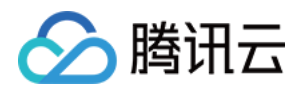

## 单功能集成(Android) SDK 集成(Android Studio)

最近更新时间: 2021-12-22 16:37:50

## Android 工程配置

#### 系统要求

SDK 支持 在 Android 4.0.3 (API 15) 及以上系统上运行,但只有(Android 4.3) API 18 以上的系统才能开 启硬件编码。

#### 开发环境

以下是 SDK 的开发环境,App 开发环境不需要与 SDK 一致,但要保证兼容:

- Android NDK: android-ndk-r12b
- Android SDK Tools: android-sdk\_25.0.2
- minSdkVersion: 15
- targetSdkVersion: 26
- Android Studio(推荐您也使用 Android Studio,当然您也可以使用 Eclipse + ADT)

#### 步骤1: 集成 SDK

#### aar 方式集成

#### 1. 新建工程

#### Select the form factors and minimum SDK

Some devices require additional SDKs. Low API levels target more devices, but offer fewer API features.

#### Phone and Tablet

API 18: Android 4.3 (Jelly Bean)

By targeting API 18 and later, your app will run on approximately 95.9% of devices. Help me choose

Include Android Instant App support

#### 2. 工程配置

i. 在工程 App 目录下的 build.gradle 中,添加引用 aar 包的代码:

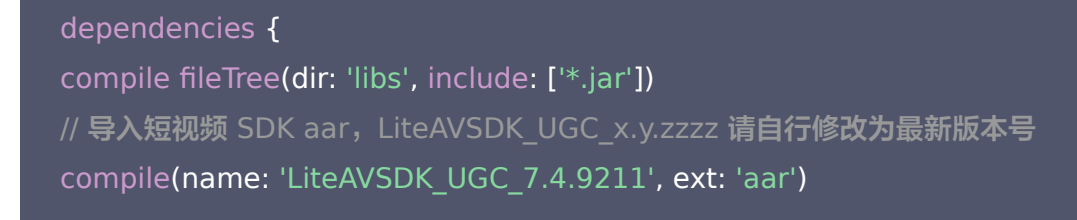

0

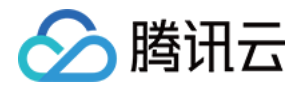

}

ii. 在工程目录下的 build.gradle 中,添加 flatDir,指定本地仓库:

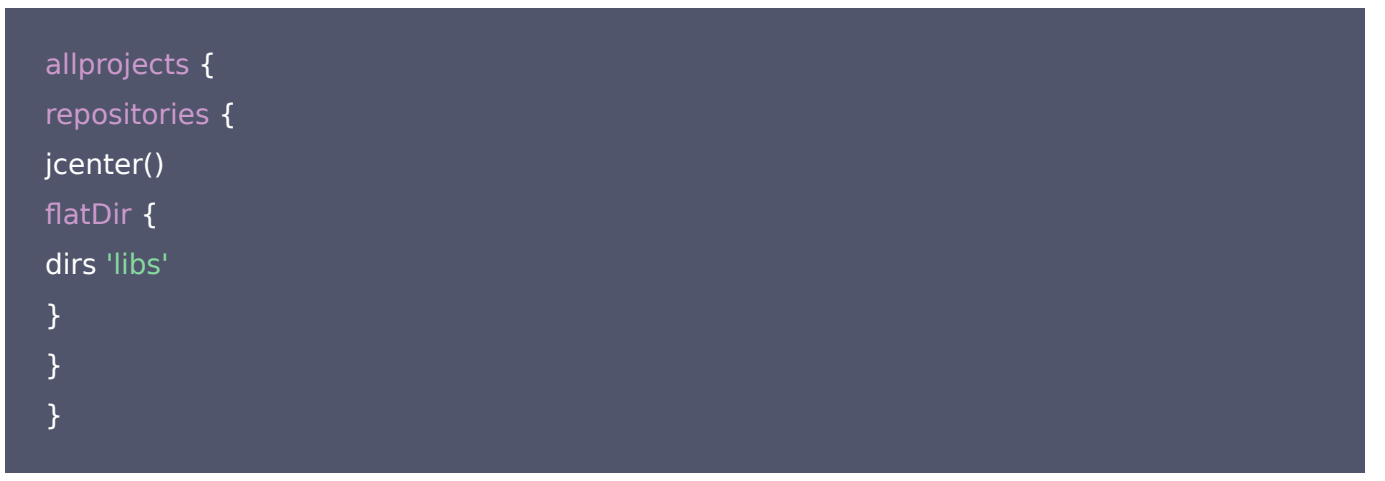

iii. 在 App 工程目录下的 build.gradle 的 defaultConfig 里面,指定 ndk 兼容的架构:

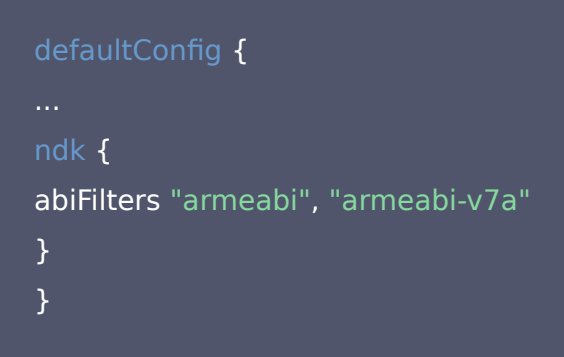

iv. 最后单击 Sync Now,编译工程。

#### jar+so 方式集成

#### 1. 库说明

解压 zip 压缩包后得到 libs 目录,里面主要包含 jar 文件和 so 文件,文件清单如下:

| jar 文件        | 说明                  |
|---------------|---------------------|
| liteavsdk.jar | 短视频 SDK Android 核心库 |

| so 文件           | 说明                                        |
|-----------------|-------------------------------------------|
| libliteavsdk.so | 短视频 SDK 核心组件                              |
| libtxffmpeg.so  | ffmpeg 基础库(ijk 版本),用于点播播放功能,解决一些视频格式的兼容问题 |
|                 |                                           |

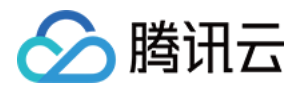

| libtxplayer.so | ijkplayer 开源库,用于点播播放功能,解决一些视频格式的兼容问题 |  |
|----------------|--------------------------------------|--|
| libtxsdl.so    | ijkplayer 开源库,用于点播播放功能,解决一些视频格式的兼容问题 |  |

#### 2. 拷贝文件

如果您的工程之前没有指定过 jni 的加载路径,推荐您将刚才得到的 jar 包和 so 库拷贝到 Demo\app\src\main\jniLibs 目录下,这是 Android Studio 默认的 jni 加载目录。 如果您使用的是企业版,那么解压 zip 包后,除了 jar 包和 so 库增加了以外,还多了 assets 目录下的文件, 这些是动效所需要的,需要全部拷贝到工程的 assets 目录下,请参见 动效变脸 - 工程配置。

#### 3. 工程配置

在工程 App 目录下的 build.gradle 中,添加引用 jar 包和 so 库的代码。

```
dependencies {
compile fileTree(dir: 'libs', include: ['*.jar'])
// 导入腾讯云短视频SDK jar
compile fileTree(dir: 'src/main/jniLibs', includes: ['*.jar'])
...
}
```

#### 4. 减少 APK 体积

整个 SDK 的体积主要来自于 so 文件,这些 so 文件是 SDK 正常运行所依赖的音视频编解码库、图像处理库以 及声学处理组件,如果短视频 SDK 的功能不是 App 的核心功能,您可以考虑采用在线加载的方式减少最终 apk 安装包的大小。

i. 上传 so 文件

将 SDK 压缩包中的 so 文件上传到 COS,并记录下载地址,例如 http://xxxappid.cossh.myqcloud.com/so\_files.zip。

ii. 启动准备

在用户启动 SDK 相关功能前,例如开始播放视频之前,先用 loading 动画提示用户"正在加载相关的功能模块"。

iii. 下载 so 文件

在用户等待过程中,App 就可以到 http://xxx-appid.cossh.myqcloud.com/so\_files.zip 下载 so 文件,并 存入应用目录下(例如应用根目录下的 files 文件夹),为了确保这个过程不受运营商 DNS 拦截的影响,请 在文件下载完成后校验 so 文件的完整性。

iv. 加载 so 文件

等待所有 so 文件就位以后,调用 TXLiveBase 的 setLibraryPath 将下载的目标 path 设置给 SDK, 然后再调用 SDK 的相关功能。之后,SDK 会到这些路径下加载需要的 so 文件并启动相关功能。

#### gradle 集成方式

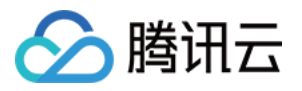

- 1. 在 dependencies 中添加 LiteAVSDK\_UGC 的依赖。
  - 。 若使用3.x版本的 com.android.tools.build:gradle 工具,请执行以下命令:

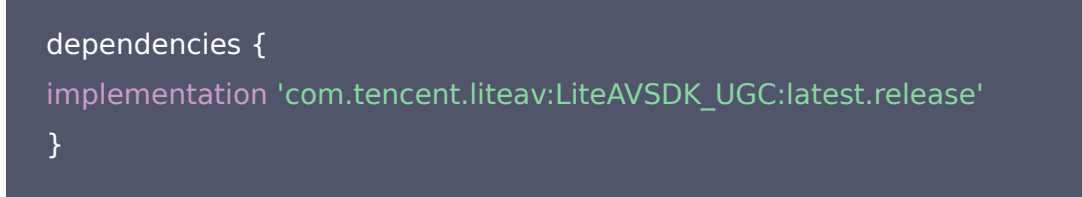

。 若使用2.x版本的 com.android.tools.build:gradle 工具,请执行以下命令:

```
dependencies {
  compile 'com.tencent.liteav:LiteAVSDK_UGC:latest.release'
}
```

2. 在 defaultConfig 中,指定 App 使用的 CPU 架构。

```
defaultConfig {
ndk {
abiFilters "armeabi", "armeabi-v7a"
}
}
```

```
    ⑦ 说明:
    目前 SDK 支持 armeabi、armeabi−v7a 和 arm64−v8a。
```

3. 单击 Sync Now,自动下载 SDK 并集成到工程里。

#### 步骤2:配置 App 权限

在 AndroidManifest.xml 中配置 App 的权限, 音视频类 App 一般需要以下权限:

<uses-permission android:name="android.permission.INTERNET" />

<uses-permission android:name="android.permission.ACCESS\_NETWORK\_STATE" />

<uses-permission android:name="android.permission.ACCESS\_WIFI\_STATE" />

- <uses-permission android:name="android.permission.READ\_PHONE\_STATE" />
- <uses-permission android:name="android.permission.CALL\_PHONE"/>
- <uses-permission android:name="android.permission.WRITE\_EXTERNAL\_STORAGE"/>
- <uses-permission android:name="android.permission.READ\_EXTERNAL\_STORAGE"/>

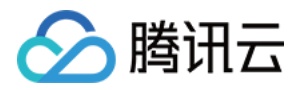

<uses-permission android:name="android.permission.READ\_LOGS" />
 <uses-permission android:name="android.permission.RECORD\_AUDIO" />
 <uses-permission android:name="android.permission.CAMERA" />
 <uses-feature android:name="android.hardware.Camera"/>
 <uses-feature android:name="android.hardware.camera.autofocus" />

#### 步骤3:设置 License

1. 参考 License 申请 的指引申请 License 后,从 云点播控制台 复制 License Key 和 License URL,如下 图所示:

| 团并绑定License                | 创建测试License ①                                            |   |       |                           |                |         | License使用说明 🗹 | SDK    |
|----------------------------|----------------------------------------------------------|---|-------|---------------------------|----------------|---------|---------------|--------|
| ube                        |                                                          |   |       |                           |                |         | न             | 戴 Lice |
| License URL<br>License Key |                                                          | 6 | Ē     | Package Name<br>Bundle ID | Vcube<br>Vcube |         | 类型 正式         |        |
| 功能模块<br><u>类型</u><br>开始日期  | 短视频<br>基础版<br>2021-08-12 00:00:00<br>2023-08-12 00:00:00 |   | 更新有效期 |                           |                | 解锁新功能微块 |               |        |

2. 在您的应用中使用短视频功能之前,建议在 - Application onCreate()中进行如下设置:

| public class DemoApplication extends Application {<br>String ugcLicenceUrl = ""; // 填入您从控制台申请的 licence url<br>String ugcKey = ""; // 填入您从控制台申请的 licence key |  |
|----------------------------------------------------------------------------------------------------|--|
| <pre>@Override public void onCreate() {   super.onCreate();   TXUGCBase.getInstance().setLicence(instance, ugcLicenceUrl, ugcKey);   } }</pre>              |  |

? 说明:

对于使用4.7版本 License 的用户,如果您升级了 SDK 到4.9版本,您可以登录控制台,单击下图的切换到新版 License 按钮生成对应的 License Key 和 License URL,切换后的 License 必须使用4.9

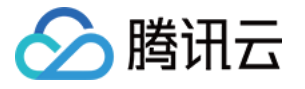

| App Name     | test12                                       |                  |
|--------------|----------------------------------------------|------------------|
| Package Name | test12                                       |                  |
| Bundle Id    | test12                                       |                  |
| key          |                                              |                  |
| icenseUrl    | http://license.vod2.myqcloud.com/license/v1/ | TXUgcSDK.licence |
| 公司名称         | 222                                          |                  |
| 申请人姓名        | 222                                          |                  |
| 手机号码         | 222                                          |                  |
| 开始日期         | 2018-06-11                                   |                  |
| += - ==      | 2018-07-11                                   |                  |

#### 步骤4:打印 log

在 TXLiveBase 中可以设置 log 是否在控制台打印以及 log 的级别,具体代码如下:

setConsoleEnabled

设置是否在 Android Studio 的控制台打印 SDK 的相关输出。

setLogLevel

设置是否允许 SDK 打印本地 log, SDK 默认会将 log 写到 sdcard 上,

Android/data/com.tencent.liteav.demo/files/log/tencent/liteav 文件夹下。如果您需要我们的技术支持,建议将此开关打开,在重现问题后提供 log 文件,非常感谢您的支持。

log 文件的查看

小直播 SDK 为了减少 log 的存储体积,对本地存储的 log 文件做了加密,并且限制了 log 数量的大小,所以要 查看 log 的文本内容,需要使用 log 解压缩工具。

TXLiveBase.setConsoleEnabled(true); TXLiveBase.setLogLevel(TXLiveConstants.LOG\_LEVEL\_DEBUG);

#### 步骤5:编译运行

在工程中调用 SDK 接口,获取 SDK 版本信息,以验证工程配置是否正确。

1. **引用 SDK**:

在 MainActivity.java 中引用 SDK 的 class:

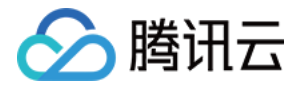

import com.tencent.rtmp.TXLiveBase;

#### 2. 调用接口:

在 onCreate 中调用 getSDKVersioin 接口获取版本号:

String sdkver = TXLiveBase.getSDKVersionStr(); Log.d("liteavsdk", "liteav sdk version is : " + sdkver);

#### 3. 编译运行:

如果前面各步骤都操作正确,Demo工程将顺利编译通过,运行之后将在 logcat 中看到如下 log 信息: 09-26 19:30:36.547 19577-19577/ D/liteavsdk: liteav sdk version is : 7.4.9211

#### 问题排查

如果您将 SDK 导入到您的工程,编译运行出现类似以下错误:

Caused by: android.view.InflateException: Binary XML file #14:Error inflating class com.tencent.rtmp.ui.TXCloudVideoView

#### 可以按照以下流程来排查问题:

- 1. 确认是否已经将 SDK 中的 jar 包和 so 库放在 jniLibs目录下。
- 如果您使用 aar 集成方式的完整版本,在工程目录下的 build.gradle 的 defaultConfig 里面确认下是否将 x64 架构的 so 库过滤掉。因为完整版本中连麦功能所使用的声学组件库暂时不支持 x64 架构的手机。

```
defaultConfig {
...
ndk {
abiFilters "armeabi", "armeabi-v7a"
}
}
```

3. 检查下混淆规则,确认已将 SDK 的相关包名加入了不混淆名单。

-keep class com.tencent.\*\* { \*; }

## 🔗 腾讯云

#### 4. 配置 App 打包参数。

|        | •                                                                                                    |          |                                                                                                    | Demo           | [~/待发布/XiaoShiPin_Android_7.4.9211/Demo] - build.gradle (:app)  |            |  |  |
|--------|----------------------------------------------------------------------------------------------------|----------|----------------------------------------------------------------------------------------------------|----------------|-----------------------------------------------------------------|------------|--|--|
| I,     | 🕽 Demo 🔪 🍋 Demo.iml                                                                                                    |          |                                                                                                    |                | 🔨 🔺 app 🔻 🕟 No Devices 🔻 🕨 🚓 🗮 🖏 🖓 👪 🔳 📭 💌                      | ng 🖪 🔍 🔍 🖂 |  |  |
| ger    | Project *                                                                                                    | 🗬 build. | gradle                                                                                                    | (:app) $	imes$ | earrow build.gradle (Demo) 	imes                                | <i>ni</i>  |  |  |
| anaç   | ▼ 🍋 Demo ~/待发布/XiaoShiPin_Android_7.4.9211/Den                                                                                                    | You car  | ou can use the Project Structure dialog to view and edit your project configuration Open (%;) Hide notifica |                |                                                                 |            |  |  |
| e M    | 🕨 🖿 .gradle                                                                                                    | 32       |                                                                                                    |                | debug {                                                         | e          |  |  |
| source | idea                                                                                                    | 33       |                                                                                                    |                | <pre>storeFile file('debug.keystore')</pre>                     |            |  |  |
| Res    | V app                                                                                                    | 34       |                                                                                                    |                | storePassword "android"                                         |            |  |  |
| ŵ      |                                                                                                    | 25       |                                                                                                    |                | kovAlize "andraiddahugkov"                                      |            |  |  |
| *      | V Sic                                                                                                    | 35       |                                                                                                    |                | keyActas and Jordenid                                           |            |  |  |
| rojec  | The assets                                                                                                    | 30       |                                                                                                    |                | keyPassword "android"                                           |            |  |  |
| 1: PI  | V i java                                                                                                    | 37       |                                                                                                    |                | }                                                               |            |  |  |
| ۲      | 🔻 🛅 com.tencent.qcloud.xiaoshipin                                                                                                    | 38       |                                                                                                    | }              |                                                                 |            |  |  |
|        | common                                                                                                    | 39       |                                                                                                    |                |                                                                 |            |  |  |
|        | config                                                                                                    | 40       |                                                                                                    | dex(           | ptions {                                                        |            |  |  |
|        | 🕨 🖿 login                                                                                                    | 41       |                                                                                                    |                | javaMaxHeapSize " <b>4g</b> "                                   |            |  |  |
|        | mainui                                                                                                    | 42       |                                                                                                    | }              |                                                                 |            |  |  |
|        | Implay                                                                                                    | 43       |                                                                                                    | -              |                                                                 |            |  |  |
|        | Userinto                                                                                                    | 10       |                                                                                                    | nacl           | ragingOntions (                                                 |            |  |  |
|        |                                                                                                    | 45       |                                                                                                    | puci           | nickEinst / ++ /libett shared so /                              |            |  |  |
|        | videoioiner                                                                                                    | 40       |                                                                                                    |                | pickTitSt ++/CDC++_SHaleu.SO                                    |            |  |  |
|        | ideopublish                                                                                                    | 40       |                                                                                                    |                | pickFirst **/ LinkSsupport.so                                   |            |  |  |
|        | videorecord                                                                                                    | 4/       |                                                                                                    |                | pickFirst '**/librsjni.so'                                      |            |  |  |
|        | CApplication                                                                                                    | 48       |                                                                                                    |                | doNotStrip "*/armeabi/libYTCommon.so"                           |            |  |  |
| iants  | jniLibs                                                                                                    | 49       |                                                                                                    |                | doNotStrip "*/armeabi-v7a/libYTCommon.so"                       |            |  |  |
| Var    | Image: Test and the second second  | 50       |                                                                                                    |                | doNotStrip "*/x86/libYTCommon.so"                               |            |  |  |
| blild  | AndroidManifest.xml                                                                                                    | 51       |                                                                                                    |                | doNotStrip "*/arm64-v8a/libYTCommon.so"                         |            |  |  |
| -      | app.imi                                                                                                    | 52       |                                                                                                    | }              |                                                                 |            |  |  |
|        |                                                                                                    | 53       | 6}                                                                                                    | <u> </u>       |                                                                 |            |  |  |
| ites   | aradle.properties                                                                                                    | 54       |                                                                                                    |                |                                                                 |            |  |  |
| avoi   | proguard-rules.pro                                                                                                    | 55       | de                                                                                                    | nender         | ries (                                                          |            |  |  |
| 2: F   | Image: Search and Search and S | 56       | uc                                                                                                    | com            | sile fileTree(include: ['* iar'] dir: 'libs')                   |            |  |  |
| *      | src                                                                                                    | 50       |                                                                                                    | com            | ile fileTree(include: [ *.jai ], dir. tens/min/initihet)        |            |  |  |
| 0      | beautysettingkit.iml                                                                                                    | 57       |                                                                                                    | com            | He filefree(include: [ *.jar], dir: src/main/jnilios )          | -          |  |  |
| ctur   | a build.gradle                                                                                                    | 58       |                                                                                                    | com            | He file/ree(include: ['*.jar'], dir: 'src/main/jniLibs/upload') | ±          |  |  |
| Stru   | proguard-rules.pro                                                                                                    | 59       |                                                                                                    | com            | ile 'com.android.support:design:25.3.1'                         | ±          |  |  |
| 2:     | F gradie                                                                                                    | 60       |                                                                                                    | comp           | <del>ile</del> 'com.android.support:recyclerview_v7:25.3.1'     | #          |  |  |
|        |                                                                                                    | 61       |                                                                                                    | comp           | <pre>vile 'com.google.code.gson:gson:2.3.1'</pre>               | <b>=</b> - |  |  |
| es     | , aitianore                                                                                                    | 62       |                                                                                                    | comp           | tile 'com.github.bumptech.glide:glide:3.7.0'                    | <b>- B</b> |  |  |
| ptun   | i build.gradle                                                                                                    | 63       |                                                                                                    | com            | tile 'com.github.ctiao:dfm:0.4.4'                               | evice      |  |  |
| t Ca   | 🗐 proguard-rules.pro                                                                                                    | 64       |                                                                                                    | com            | ile 'com.mcxiaoke.volley:library:1.0.19'                        | File       |  |  |
| you.   | in ugckit.iml                                                                                                    | 65       |                                                                                                    | COMI           | tile project(':ugckit')                                         | EX         |  |  |
|        | 🔊 build.gradle                                                                                                    |          |                                                                                                    | 0011           |                                                                 | plo        |  |  |

## 快速接入短视频功能模块

下述内容主要讲解如何在已有的项目中快速集成短视频 SDK,完成从录制,编辑,合成的完整过程。文中所需要的 代码及资源文件均在 资源下载 中 SDK 的压缩包中以及 短视频 Demo 提供。

#### 集成 UGCKit

#### 步骤1:新建工程(Empty Activity)

- 1. 创建一个空的 Android Studio 工程,工程名可以为 ugc,包名可自定义,保证新建的空工程编译通过。
- 2. 配置 Project 的 build.gradle。

```
// Top-level build file where you can add configuration options common to all sub-projects/mo
dules.
buildscript {
repositories {
google()
jcenter()
}
```

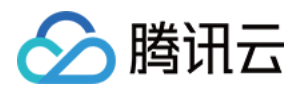

```
dependencies {
# 拷贝开始
classpath 'com.android.tools.build:gradle:3.6.1'
# 拷贝结束
}
allprojects {
repositories {
google()
jcenter()
# 拷贝开始
flatDir {
dirs 'src/main/jniLibs'
dirs project(':ugckit').file('libs')
# 拷贝结束
jcenter() // Warning: this repository is going to shut down soon
}
task clean(type: Delete) {
delete rootProject.buildDir
# 拷贝开始
ext {
compileSdkVersion = 25
buildToolsVersion = "25.0.2"
supportSdkVersion = "25.4.0"
minSdkVersion = 16
targetSdkVersion = 23
versionCode = 1
versionName = "v1.0"
proguard = true
rootPrj = "$projectDir/.."
```

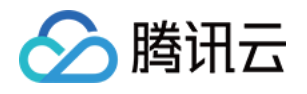

ndkAbi = 'armeabi-v7a' noffmpeg = false noijkplay = false aekit\_version = '1.0.16-cloud' liteavSdk="com.tencent.liteav:LiteAVSDK\_Professional:latest.release" } # 拷贝结束

3. 配置 app 的 build.gradle。

```
plugins {
id 'com.android.application'
}
android {
# 拷贝开始
compileSdkVersion = rootProject.ext.compileSdkVersion
buildToolsVersion = rootProject.ext.buildToolsVersion
# 拷贝结束
defaultConfig {
applicationId "com.yunxiao.dev.liteavdemo"
# 拷贝开始
minSdkVersion rootProject.ext.minSdkVersion
targetSdkVersion rootProject.ext.targetSdkVersion
versionCode rootProject.ext.versionCode
versionName rootProject.ext.versionName
renderscriptTargetApi = 19
renderscriptSupportModeEnabled = true
multiDexEnabled = true
ndk {
abiFilters rootProject.ext.ndkAbi
# 拷贝结束
testInstrumentationRunner "androidx.test.runner.AndroidJUnitRunner"
buildTypes {
release {
```

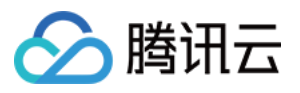

```
minifyEnabled false
proguardFiles getDefaultProguardFile('proguard-android-optimize.txt'), 'proguard-rules.pro'
}
compileOptions {
sourceCompatibility JavaVersion.VERSION 1 8
targetCompatibility JavaVersion.VERSION 1 8
}
# 如果您使用的是商业版或商业版Pro,请加如下这段,基础版/精简版不需要
packagingOptions {
pickFirst '**/libc++ shared.so'
doNotStrip "*/armeabi/libYTCommon.so"
doNotStrip "*/armeabi-v7a/libYTCommon.so"
doNotStrip "*/x86/libYTCommon.so"
doNotStrip "*/arm64-v8a/libYTCommon.so"
}
# 如果您使用的是商业版或商业版Pro,请加如上这段,基础版/精简版不需要
dependencies {
# 拷贝开始
compile fileTree(include: ['*.jar'], dir: 'libs')
compile fileTree(include: ['*.jar'], dir: 'src/main/jniLibs')
compile 'com.mcxiaoke.volley:library:1.0.19'
compile 'com.android.support:design:25.3.1'
compile 'com.android.support:recyclerview-v7:25.3.1'
compile 'com.google.code.gson:gson:2.3.1'
compile 'com.github.bumptech.glide:glide:3.7.0'
compile 'com.github.ctiao:dfm:0.4.4'
compile project(':ugckit')
compile 'com.android.support.constraint:constraint-layout:1.1.3'
# 拷贝结束
```

}

#### 4. 配置 Gradle 版本:

distributionUrl=https\://services.gradle.org/distributions/gradle-5.6.4-bin.zip

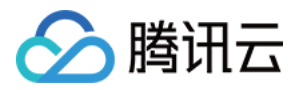

#### 步骤2:导入相关 module

- 1. 拷贝 ugckit module 到您新建的工程 ugc 目录下。
- 2. 拷贝 beautysettingkit module 到 您新建的工程 ugc 目录下。
- 3. 在工程的 settings.gradle中导入 ugckit。
- 4. 在新建的工程 UGC/settings.gradle 下指明引入这几个 module:

include ':ugckit' include ':beautysettingkit'

#### 5. 在工程 app module 中依赖 UGCKit module:

compile project(':ugckit')

#### 步骤3: 申请 Licence

在使用 UGCKit 之前要先设置 License,License 的获取方法请参见 License申请。

#### 实现录制、导入、裁剪、特效编辑功能

#### 1. 设置 Licence,初始化 UGCKit

在 Application.java 中设置 Licence,初始化 UGCKit。

#### // 设置Licence

TXUGCBase.getInstance().setLicence(this, ugcLicenceUrl, ugcKey);

// 初始化UGCKit

UGCKit.init(this);

#### 2. 视频录制

1. 新建录制 xml, 加入如下配置:

<com.tencent.qcloud.ugckit.UGCKitVideoRecord android:id="@+id/video\_record\_layout" android:layout\_width="match\_parent" android:layout\_height="match\_parent" />

2. 在 res/values/styles.xml中新建空的录制主题,继承 UGCKit 默认录制主题。

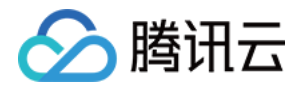

#### <style name="RecordActivityTheme" parent="UGCKitRecordStyle"/>

3. 新建录制 Activity , 继承 FragmentActivity, 实现接口

ActivityCompat.OnRequestPermissionsResultCallback,获取UGCKitVideoRecord对象并设置回调方

```
法。
  @Override
  protected void onCreate(Bundle savedInstanceState) {
  super.onCreate(savedInstanceState);
  // 必须在代码中设置主题(setTheme)或者在AndroidManifest中设置主题(android:theme)
  setTheme(R.style.RecordActivityTheme);
  setContentView(R.layout.activity_video_record);
  // 获取UGCKitVideoRecord
  mUGCKitVideoRecord = (UGCKitVideoRecord) findViewById(R.id.video_record_layout);
  // 设置录制监听
  mUGCKitVideoRecord.setOnRecordListener(new IVideoRecordKit.OnRecordListener() {
  @Override
  public void onRecordCanceled() {
  // 录制被取消
  @Override
  public void onRecordCompleted(UGCKitResult result) {
  // 录制完成回调
  });
  @Override
  protected void onStart() {
  super.onStart();
  // 判断是否开启了"相机"和"录音权限"(如何判断权限,参考Github/Demo示例)
  if (hasPermission()) {
  // UGCKit接管录制的生命周期(关于更多UGCKit接管录制生命周期的方法,参考Github/Demo示例)
  mUGCKitVideoRecord.start();
  }
```

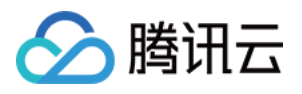

#### @Override

public void onRequestPermissionsResult(int requestCode, @NonNull String[] permissions, @N
onNull int[] grantResults) {
 if (grantResults != null && grantResults[0] == PackageManager.PERMISSION\_GRANTED) {
 mUGCKitVideoRecord.start();
 }
}

#### 效果如下:

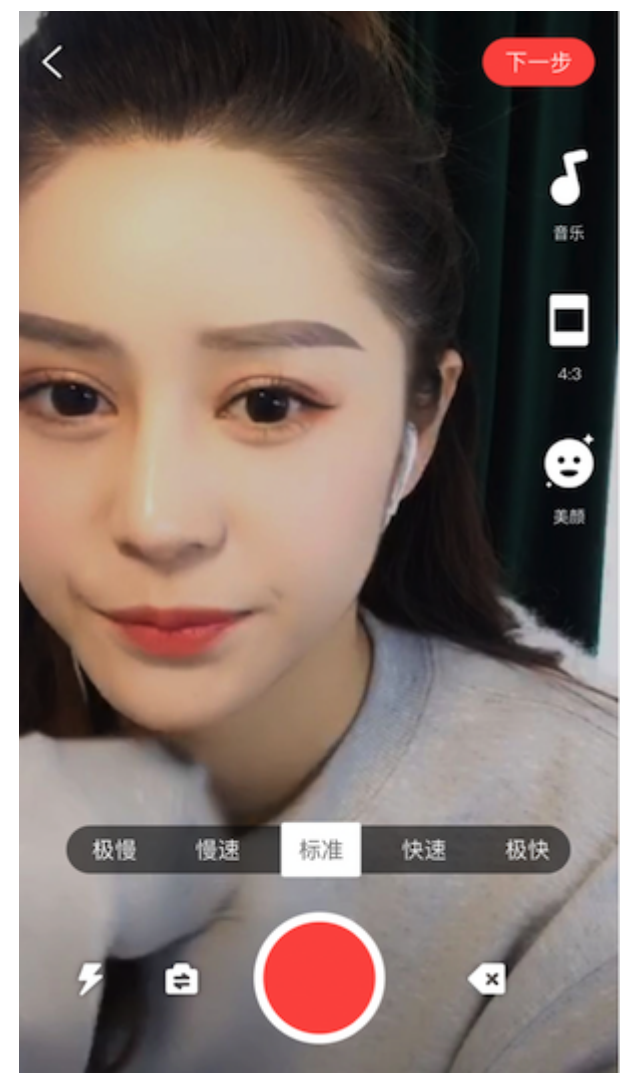

#### 3. 视频导入

1. 新建 xml,加入如下配置:

<com.tencent.qcloud.ugckit.UGCKitVideoPicker android:id="@+id/video\_picker"

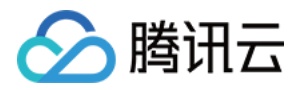

android:layout\_width="match\_parent"
android:layout height="match parent" />

2. 在 res/values/styles.xml 中新建空的主题,继承 UGCKit 默认视频导入主题。

<style name="PickerActivityTheme" parent="UGCKitPickerStyle"/>

#### 3. 新建 activity,继承 Activity,获取 UGCKitVideoPicker 对象,设置对象回调。

```
@Override
public void onCreate(Bundle icicle) {
super.onCreate(icicle);
// 必须在代码中设置主题(setTheme)或者在AndroidManifest中设置主题(android:theme)
setTheme(R.style.PickerActivityTheme);
setContentView(R.layout.activity_video_picker);
// 获取UGCKitVideoPicker
mUGCKitVideoPicker = (UGCKitVideoPicker) findViewByld(R.id.video_picker);
// 设置视频选择监听
mUGCKitVideoPicker.setOnPickerListener(new IPickerLayout.OnPickerListener() {
@Override
public void onPickedList(ArrayList<TCVideoFileInfo> list) {
// UGCKit返回选择的视频路径集合
}
});
});
```

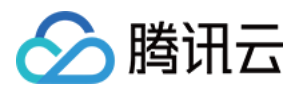

#### 效果如下:

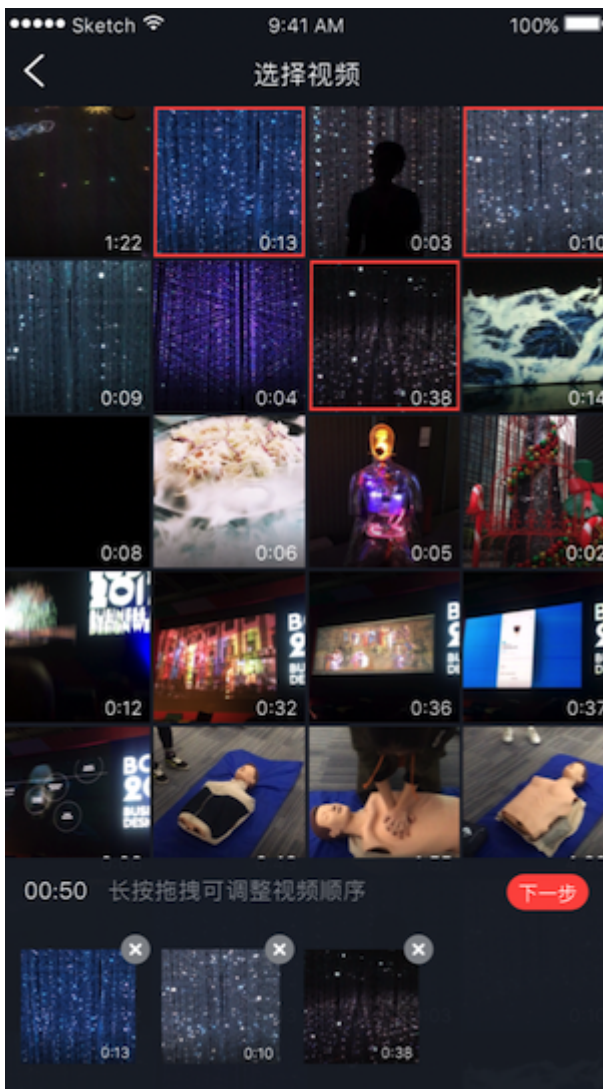

#### 4. 视频裁剪

1. 新建 xml ,加入如下配置:

<com.tencent.qcloud.ugckit.UGCKitVideoCut android:id="@+id/video\_cutter" android:layout\_width="match\_parent" android:layout\_height="match\_parent" />

2. 在 res/values/styles.xml 中新建空的主题,继承 UGCKit 默认编辑主题。

<style name="EditerActivityTheme" parent="UGCKitEditerStyle"/>

3. 新建 Activity , 实现接口 FragmentActivity, 获取 UGCKitVideoCut 对象,并设置回调方法。

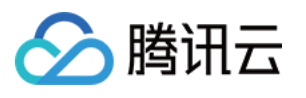

```
@Override
protected void onCreate(@Nullable Bundle savedInstanceState) {
super.onCreate(savedInstanceState);
// 必须在代码中设置主题(setTheme)或者在AndroidManifest中设置主题(android:theme)
setTheme(R.style.EditerActivityTheme);
setContentView(R.layout.activity video cut);
mUGCKitVideoCut = (UGCKitVideoCut) findViewById(R.id.video cutter);
// 获取上一个界面视频导入传过来的视频源路径
mVideoPath = getIntent().getStringExtra(UGCKitConstants.VIDEO PATH);
// UGCKit设置视频源路径
mUGCKitVideoCut.setVideoPath(mVideoPath);
// 设置视频生成的监听
mUGCKitVideoCut.setOnCutListener(new IVideoCutKit.OnCutListener() {
@Override
public void onCutterCompleted(UGCKitResult ugcKitResult) {
// 视频裁剪进度条执行完成后调用
```

```
}
```

```
@Override
public void onCutterCanceled() {
// 取消裁剪时被调用
}
});
}
@Override
protected void onResume() {
super.onResume() {
super.onResume();
// UGCKit接管裁剪界面的生命周期(关于更多UGCKit接管裁剪生命周期的方法,参考Github/Demo示
例)
mUGCKitVideoCut.startPlay();
}
```

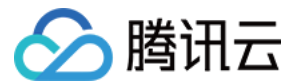

#### 效果如下:

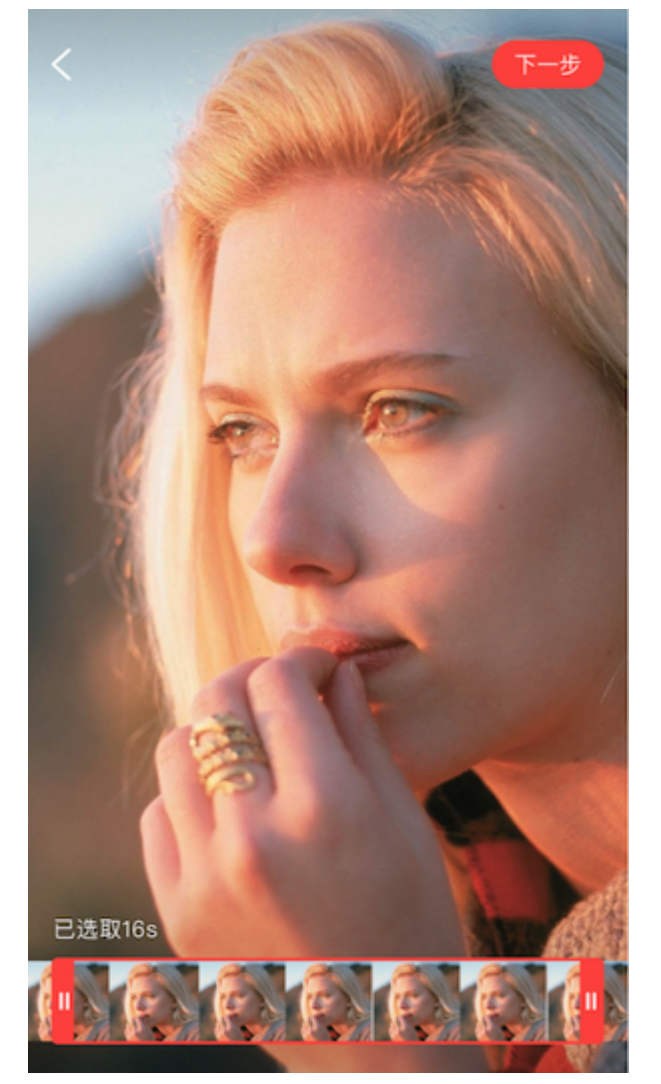

#### 5. 视频特效编辑

1. 在编辑 activity 的 xml 中加入如下配置:

<com.tencent.qcloud.ugckit.UGCKitVideoEdit android:id="@+id/video\_edit" android:layout\_width="match\_parent" android:layout\_height="match\_parent" />

#### 2. 新建编辑 Activity,继承 FragmentActivity,获取 UGCKitVideoEdit 对象并设置回调方法。

#### @Override

protected void onCreate(@Nullable Bundle savedInstanceState) {
 super.onCreate(savedInstanceState);
 // 必须在代码中设置主题(setTheme)或者在AndroidManifest中设置主题(android:theme)
 setTheme(R.style.EditerActivityTheme);

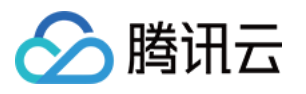

```
setContentView(R.layout.activity_video_editer);
// 设置视频源路径(非必须,如果上个界面是裁剪界面,且设置setVideoEditFlag(true)则可以不用设置
视频源)
mVideoPath = getIntent().getStringExtra(UGCKitConstants.VIDEO_PATH);
mUGCKitVideoEdit = (UGCKitVideoEdit) findViewById(R.id.video edit);
if (!TextUtils.isEmpty(mVideoPath)) {
mUGCKitVideoEdit.setVideoPath(mVideoPath);
// 初始化播放器
mUGCKitVideoEdit.initPlayer();
mUGCKitVideoEdit.setOnVideoEditListener(new IVideoEditKit.OnEditListener() {
@Override
public void onEditCompleted(UGCKitResult ugcKitResult) {
@Override
public void onEditCanceled() {
});
```

@Override
protected void onResume() {

#### super.onResume();

```
// UGCKit接管编辑界面的生命周期(关于更多UGCKit接管编辑生命周期的方法,参考Github/Demo示例)
```

```
mUGCKitVideoEdit.start();
```

```
}
```

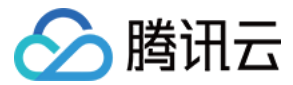

#### 效果如下:

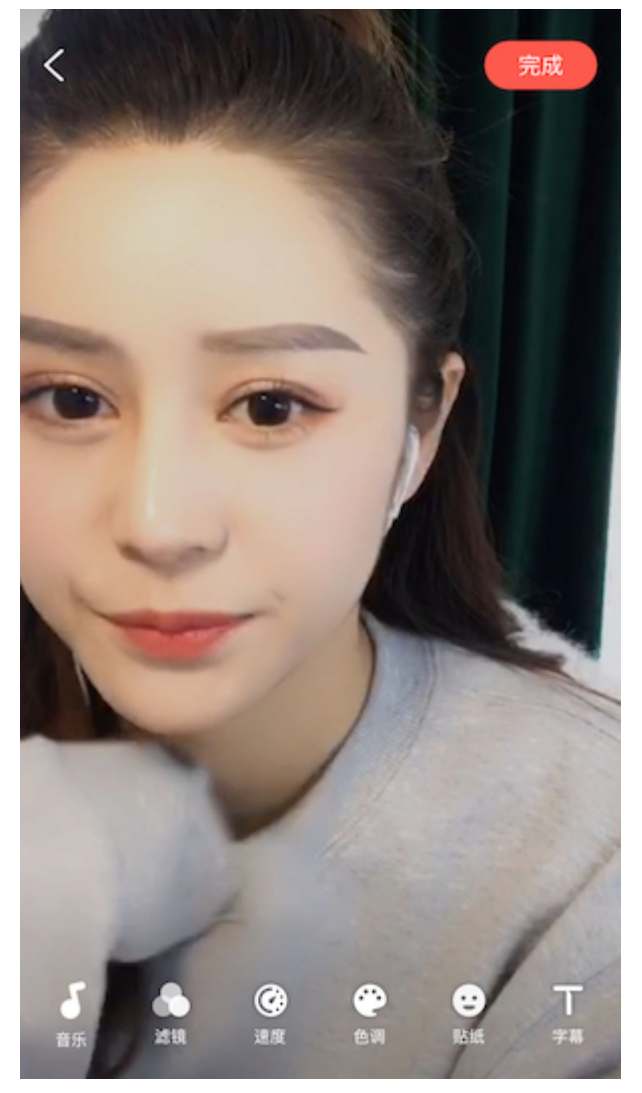

### 详细介绍

以下为各模块的详细说明:

- 视频录制
- 视频编辑
- 视频拼接
- 视频上传
- 视频播放
- 动效变脸(企业版)

## 常见问题

#### 是否支持 AndroidX?

因为服务客户较多,且大部分客户的工程中目前仍在使用 support 包,基于此,目前 UGCKit 暂时还是基于 support 包。但是考虑到客户对 Androidx 的需求,现提供 UGCKit 迁移 Androidx 方案文档。

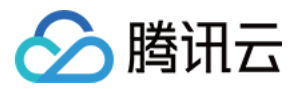

为了方便说明,以腾讯云 UGSVSDK 为例,此 Demo 中同样使用了 UGCKit 模块。

- 1. 前提准备:
  - 。将Android Studio更新至 Android Studio 3.2及以上。
  - 。 Gradle 插件版本改为 4.6及以上。

| , Ee ahh                                                   | ± | #FT1_JUL 21_10:00:22_C31_2017                                                   |
|------------------------------------------------------------|---|---------------------------------------------------------------------------------|
| In beautysettingkit                                        |   | distributionBase=GRADLE USER HOME                                               |
| In ugckit                                                  |   | distributionPath=wrapper/dists                                                  |
| 🗸 🗬 Gradle Scripts                                         |   |                                                                                 |
| 🗬 build.gradle (Project: Demo)                             |   | ZIDSTOREBASE=GRADLE_USEK_HOME                                                   |
| 🗬 build.gradle (Module: app)                               |   | <pre>zipStorePath=wrapper/dists</pre>                                           |
| 🗬 build.gradle (Module: beautysettingkit)                  |   | distributionUrl=https\://services.gradle.org/distributions/gradle-5.4.1-all.zip |
| 🗬 build.gradle (Module: ugckit)                            |   | · · · · · · · · · · · · · · · · · · ·                                           |
| 📊 gradle.properties (Global Properties)                    |   |                                                                                 |
| gradle-wrapper.properties (Gradle Version)                 |   |                                                                                 |
| 🛃 proguard-rules.pro (ProGuard Rules for app)              |   |                                                                                 |
| 🖆 proguard-rules.pro (ProGuard Rules for beautysettingkit) |   |                                                                                 |
| 🛃 proguard-rules.pro (ProGuard Rules for ugckit)           |   |                                                                                 |
| 🗬 settings.gradle (Project Settings)                       |   |                                                                                 |
| local.properties (SDK Location)                            |   |                                                                                 |
|                                                            |   |                                                                                 |
|                                                            |   |                                                                                 |

- 。 compileSdkVersion 版本升级到 28 及以上。
- 。 buildToolsVersion 版本改为 28.0.2 及以上。

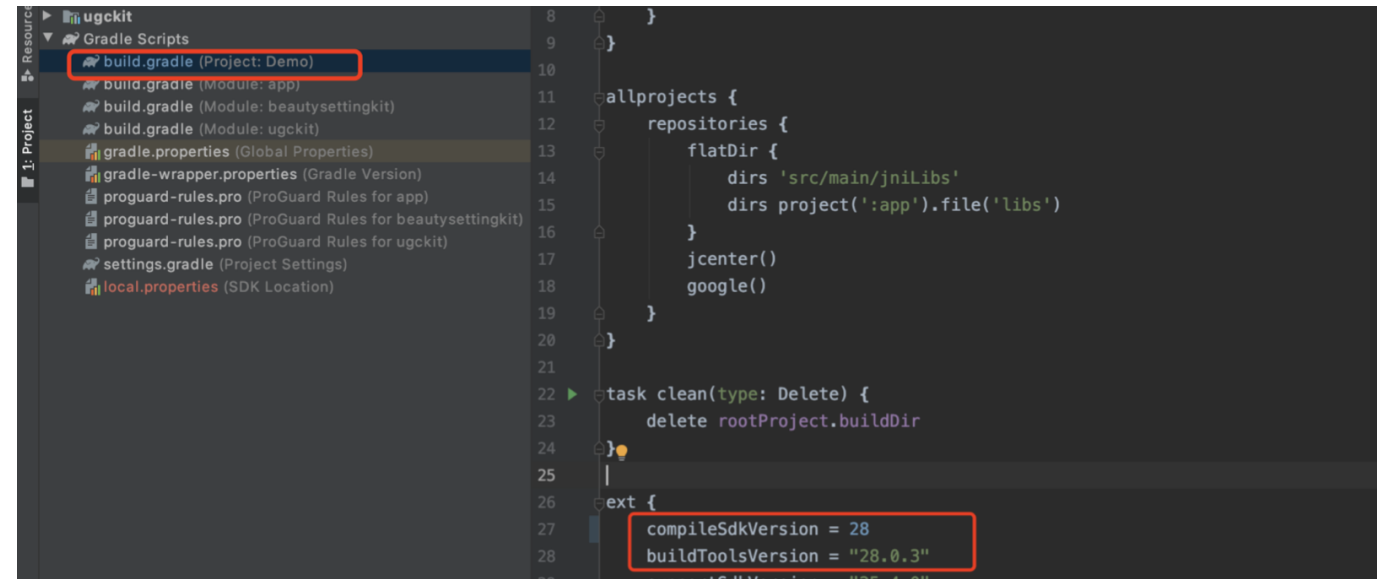

2. 开启迁移:

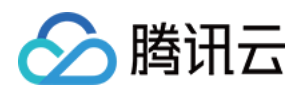

#### i. 使用 Android Studio 导入项目后,从菜单栏中依次选择 Refactor > Migrate to AndroidX。

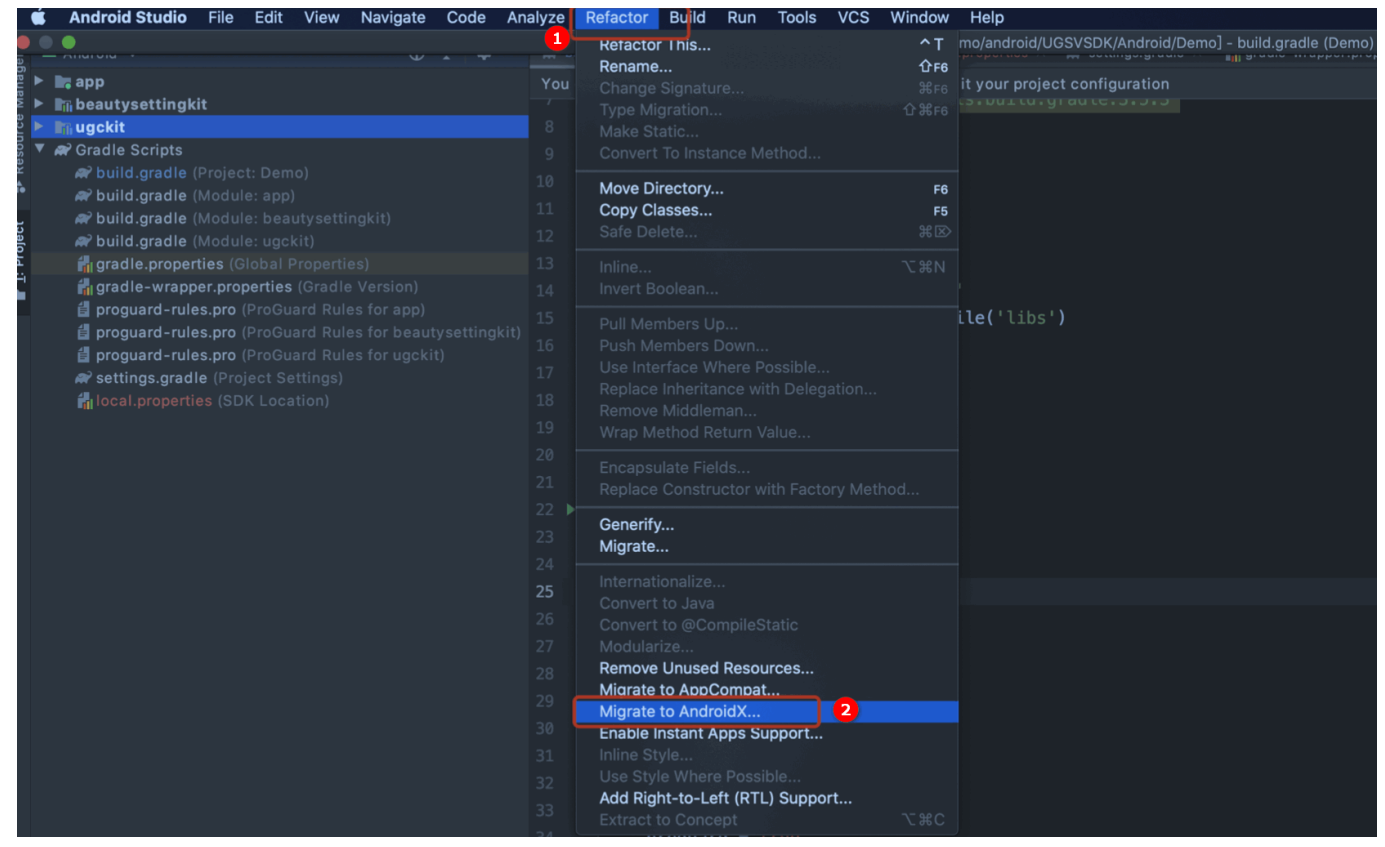

#### ii. 单击 Migrate,即可将现有项目迁移到 AndroidX。

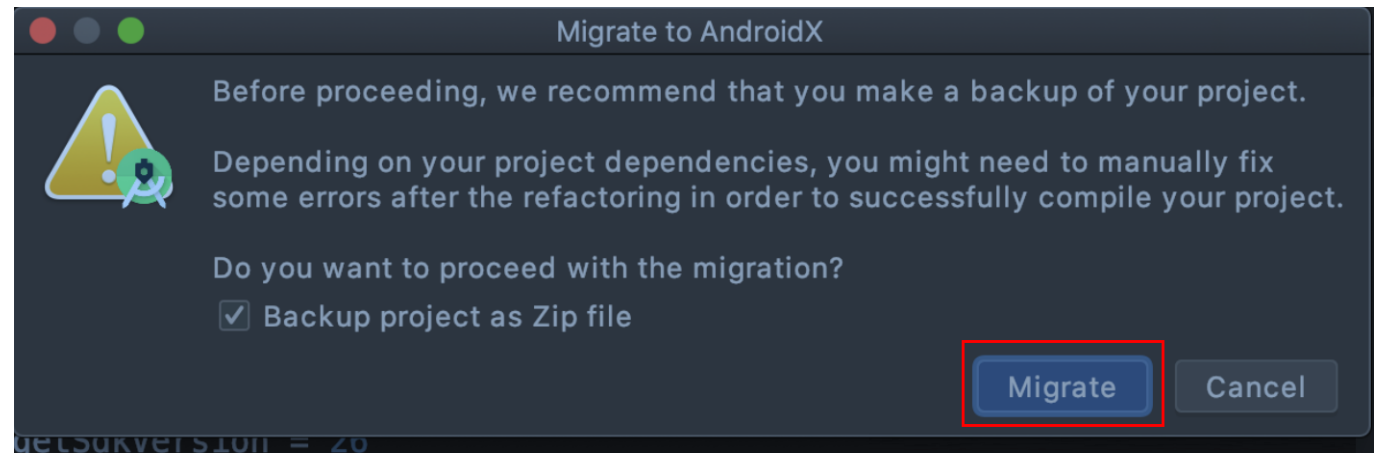

#### UGCKit 编译版本错误?

报错信息:

ERROR: Unable to find method 'org.gradle.api.tasks.compile.CompileOptions.setBootClasspat h(Ljava/lang/String;)V'.

Possible causes for this unexpected error include:

• 问题原因: UGCKit 使用的 Gradle 插件版本为 2.2.3, Gradle版本为 3.3。

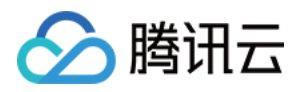

• **解决方法:** 请检查 Android Studio Gradle 插件版本和 Gradle 版本是否匹配,具体请参见 查看 Gradle 插件 对应Gradle版本。

### UGCKit 包编译时出现报错?

・ 报错信息:

|             | <pre>39 import java.io.File;<br/>60 import java.io.FileBoscnjtor;<br/>41 import java.io.FileNotFoundException;<br/>42 import java.io.IDException;<br/>43 import java.io.IDException;</pre> |       |
|-------------|----------------------------------------------------------------------------------------------------|-------|
| Build:      | Sync × Build Output ×                                                                                                    | ¢ –   |
| <<br>★<br>© | <ul> <li>              番:</li></ul>                                                                                                    | LE 11 |
| ⊞ то        | 🛛 🔅 Problems 🗷 Terminal 🔨 Build 📰 Logicat 🙃 Profiler 🖹 Database Inspector 🕨 🛓: Run 😋 Event Log 🔍 Layout Insp                                                                               |       |

- 问题原因: 主要是 ugckit module 缺少 renderscript-v8.jar。这个库主要是对图形的处理,模糊,渲染。
- 解决方法: renderscript-v8.jar 包的目录在 \sdk\build-tools\ 里, 您需在 ugckit module 下新建一个 libs
   包,然后将 renderscript-v8.jar 加入 libs 包即可。

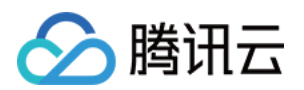

## 拍照和录制 拍照和录制(Android)

最近更新时间: 2021-08-23 18:06:52

视频录制包括视频变速录制、美颜、滤镜、声音特效、背景音乐设置等功能。

## 相关类介绍

| 类                      | 功能                      |
|------------------------|-------------------------|
| TXUGCRecord            | 实现视频的录制功能               |
| TXUGCPartsManager      | 视频片段管理类,用于视频的多段录制,回删等   |
| ITXVideoRecordListener | 录制回调                    |
| TXRecordCommon         | 基本参数定义,包括了视频录制回调及发布回调接口 |

### 使用说明

#### 使用流程

视频录制的基本使用流程如下:

- 1. 配置录制参数。
- 2. 启动画面预览。
- 3. 设置录制效果。
- 4. 完成录制。

#### 代码示例

// 创建一个用户相机预览的 TXCloudVideoView mVideoView = (TXCloudVideoView) findViewById(R.id.video\_view); // 1、配置录制参数,已推荐配置 TXUGCSimpleConfig 为例 TXRecordCommon.TXUGCSimpleConfig param = new TXRecordCommon.TXUGCSimpleConfig(); param.videoQuality = TXRecordCommon.VIDEO\_QUALITY\_MEDIUM; // 2、启动画面预览 mTXCameraRecord.startCameraSimplePreview(param, mVideoView); // 3、设置录制效果,这里以添加水印为例

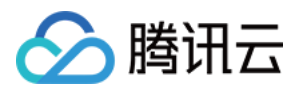

```
TXVideoEditConstants.TXRect rect = new TXVideoEditConstants.TXRect();
rect.x = 0.5f:
rect.y = 0.5f;
rect.width = 0.5f;
mTXCameraRecord.setWatermark(BitmapFactory.decodeResource(getResources(), R.drawable.
watermark), rect);
// 4、开始录制
int result = mTXCameraRecord.startRecord();
if (result != TXRecordCommon.START RECORD OK) {
if (result == -4) { 画面还没出来 }
else if (result == -3) {//版本太低}
else if (result == -5) {// licence 验证失败] }
}
else{// 启动成功}
// 结束录制
mTXCameraRecord.stopRecord();
// 录制完成回调
public void onRecordComplete(TXRecordCommon.TXRecordResult result) {
if (result.retCode >= 0 ) {
// 录制成功, 视频文件在 result.videoPath 中
}else{
// 错误处理,错误码定义请参见 TXRecordCommon 中"录制结果回调错误码定义"
}
```

#### 画面预览

TXUGCRecord(位于 TXUGCRecord.java)负责小视频的录制功能,我们的第一个工作是先把预览功能实 现。startCameraSimplePreview 函数用于启动预览。由于启动预览要打开摄像头和麦克风,所以这里可能会 有权限申请的提示窗。

#### 1. 启动预览

TXUGCRecord mTXCameraRecord = TXUGCRecord.getInstance(this.getApplicationContext()); mTXCameraRecord.setVideoRecordListener(this); // 设置录制回调 mVideoView = (TXCloudVideoView) findViewById(R.id.video\_view); // 准备一个预览摄像头画面的 TXRecordCommon.TXUGCSimpleConfig param = new TXRecordCommon.TXUGCSimpleConfig(); //param.videoQuality = TXRecordCommon.VIDEO\_QUALITY\_LOW; // 360p

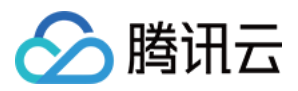

//param.videoQuality = TXRecordCommon.VIDEO\_QUALITY\_MEDIUM; // 540
param.videoQuality = TXRecordCommon.VIDEO\_QUALITY\_HIGH; // 720p
param.isFront = true; // 是否使用前置摄像头
param.minDuration = 5000; // 视频录制的最小时长 ms
param.maxDuration = 60000; // 视频录制的最大时长 ms
param.touchFocus = false; // false 为自动聚焦; true 为手动聚焦
mTXCameraRecord.startCameraSimplePreview(param,mVideoView);

// 结束画面预览

mTXCameraRecord.stopCameraPreview();

#### 2. 调整预览参数

在相机启动后,可以通过以下方法调整预览参数:

// 切换视频录制分辨率到540p

mTXCameraRecord.setVideoResolution(TXRecordCommon.VIDEO\_RESOLUTION\_540\_960);

// 切换视频录制码率到6500Kbps

mTXCameraRecord.setVideoBitrate(6500);

// 获取摄像头支持的最大焦距

mTXCameraRecord.getMaxZoom();

// 设置焦距为3, 当为1的时候为最远视角(正常镜头),当为5的时候为最近视角(放大镜头) mTXCameraRecord.setZoom(3);

// 切换到后置摄像头 true 切换到前置摄像头; false 切换到后置摄像头 mTXCameraRecord.switchCamera(false);

// 打开闪光灯 true 为打开, false 为关闭. mTXCameraRecord.toggleTorch(false);

// param.touchFocus 为 true 时为手动聚焦,可以通过下面接口设置聚焦位置 mTXCameraRecord.setFocusPosition(eventX, eventY);

// 设置自定义图像处理回调 mTXCameraRecord.setVideoProcessListener(this);

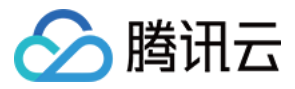

## 拍照

#### 在相机开启预览后,即可使用拍照的功能。

```
// 截图/拍照, startCameraSimplePreview 或者 startCameraCustomPreview 之后调用有效
mTXCameraRecord.snapshot(new TXRecordCommon.ITXSnapshotListener() {
@Override
public void onSnapshot(Bitmap bmp) {
// 保存或者显示截图
}
});
```

## 录制过程控制

#### 录制的开始、暂停与恢复。

```
// 开始录制
mTXCameraRecord.startRecord();
// 开始录制,可以指定输出视频文件地址和封面地址
mTXCameraRecord.startRecord(videoFilePath, coverPath);
// 开始录制,可以指定输出视频文件地址、视频分片存储地址、封面地址
mTXCameraRecord.startRecord(videoFilePath, videoPartFolder, coverPath);
// 暂停录制
mTXCameraRecord.pauseRecord();
// 继续录制
mTXCameraRecord.resumeRecord();
// 结束录制
mTXCameraRecord.stopRecord();
```

```
录制的过程和结果是通过 TXRecordCommon.ITXVideoRecordListener(位于 TXRecordCommon.java 中定义)接口反馈:
```

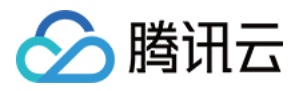

• onRecordProgress 用于反馈录制的进度,参数 millisecond 表示录制时长,单位: 毫秒。

@optional void onRecordProgress(long milliSecond)

 onRecordComplete 反馈录制的结果,TXRecordResult 的 retCode 和 descMsg 字段分别表示错误码 和错误描述信息,videoPath 表示录制完成的小视频文件路径,coverImage 为自动截取的小视频第一帧画 面,便于在视频发布阶段使用。

void onRecordComplete(TXRecordResult result);

• onRecordEvent 录制事件回调,包含事件id和事件相关的参数 (key,value) 格式。

@optional
void onRecordEvent(final int event, final Bundle param);

### 录制属性设置

@optional

#### 画面设置

- // 设置横竖屏录制
- mTXCameraRecord.setHomeOrientation(TXLiveConstants.VIDEO\_ANGLE\_HOME\_RIGHT);

#### // 设置视频预览方向

- // TXLiveConstants.RENDER\_ROTATION\_0(常规竖屏)
- // TXLiveConstants.RENDER\_ROTATION\_90(左旋90度)
- // TXLiveConstants.RENDER\_ROTATION\_180(左旋180度)
- // TXLiveConstants.RENDER\_ROTATION\_270(左旋270度)
- // 注意:需要在 startRecord 之前设置,录制过程中设置无效
- mTXCameraRecord.setRenderRotation(TXLiveConstants.RENDER\_ROTATION\_PORTRAIT);

#### // 设置录制的宽高比

- // TXRecordCommon.VIDEO\_ASPECT\_RATIO\_9\_16 宽高比为9:16
- // TXRecordCommon.VIDEO\_ASPECT\_RATIO\_3\_4 宽高比为3:4
- // TXRecordCommon.VIDEO\_ASPECT\_RATIO\_1\_1 宽高比为1:1

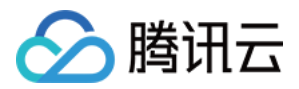

// 注意:需要在 startRecord 之前设置,录制过程中设置无效

mTXCameraRecord.setAspectRatio(TXRecordCommon.VIDEO\_ASPECT\_RATIO\_9\_16);

#### 速度设置

- // 设置视频录制速率
- // TXRecordCommon.RECORD\_SPEED\_SLOWEST(极慢速)
- // TXRecordCommon.RECORD\_SPEED\_SLOW(慢速)
- // TXRecordCommon.RECORD\_SPEED\_NORMAL(标准)
- // TXRecordCommon.RECORD\_SPEED\_FAST(快速)
- // TXRecordCommon.RECORD\_SPEED\_FASTEST(极快速)
- mTXCameraRecord.setRecordSpeed(TXRecordCommon.VIDEO\_RECORD\_SPEED\_NORMAL);

#### 声音设置

// 设置麦克风的音量大小,播放背景音混音时使用,用来控制麦克风音量大小

// 音量大小,1为正常音量,建议值为0-2,如果需要调大音量可以设置更大的值.

mTXCameraRecord.setMicVolume(volume);

// 设置录制是否静音 参数 isMute 代表是否静音,默认不静音

mTXCameraRecord.setMute(isMute);

## 设置效果

在视频录制的过程中,您可以给录制视频的画面设置各种特效。

#### 水印

- // 设置全局水印
- // TXRect-水印相对于视频图像的归一化值, sdk 内部会根据水印宽高比自动计算 height
- // 例如视频图像大小为(540,960) TXRect 三个参数设置为0.1,0.1,0.1
- // 水印的实际像素坐标为(540 \* 0.1,960 \* 0.1,540 \* 0.1,
- // 540 \* 0.1 \* watermarkBitmap.height / watermarkBitmap.width )
- mTXCameraRecord.setWatermark(watermarkBitmap, txRect)

#### 滤镜

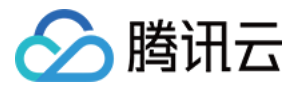

// 设置颜色滤镜: 浪漫、清新、唯美、粉嫩、怀旧... // filterBitmap:指定滤镜用的颜色查找表。注意:一定要用 png 格式。 // demo 用到的滤镜查找表图片位于 RTMPAndroidDemo/app/src/main/res/drawable-xxhdpi/ 目录下。 mTXCameraRecord.setFilter(filterBitmap); // 设置组合滤镜特效

- // mLeftBitmap 左侧滤镜
- // leftIntensity 左侧滤镜程度
- // mRightBitmap 右侧滤镜
- // rightIntensity 右侧滤镜程度
- // leftRadio 左侧图片占的比例大小
- // 可以此接口实现滑动切换滤镜的效果,详见 demo。
- mTXCameraRecord.setFilter(mLeftBitmap, leftIntensity, mRightBitmap, rightIntensity, leftRatio);

// 用于设置滤镜的效果程度,从0到1,越大滤镜效果越明显,默认取值0.5

mTXCameraRecord.setSpecialRatio(0.5);

#### 美颜

#### // 设置美颜类型

mTXCameraRecord.setBeautyStyle(style);

// 设置大眼效果 建议0-9,如果需要更明显可以设置更大值 mTXCameraRecord.setEyeScaleLevel(eyeScaleLevel);

// 设置瘦脸效果 建议0-9,如果需要更明显可以设置更大值 mTXCameraRecord.setFaceScaleLevel(faceScaleLevel);

// 设置V脸效果 建议0-9, 如果需要更明显可以设置更大值 mTXCameraRecord.setFaceVLevel(level);

// 设置下巴拉伸或收缩效果 建议0-9,如果需要更明显可以设置更大值 mTXCameraRecord.setChinLevel(scale);

// 设置缩脸效果 建议0-9,如果需要更明显可以设置更大值 mTXCameraRecord.setFaceShortLevel(level);

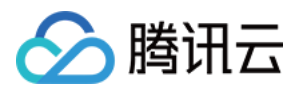

// 设置小鼻效果 建议0-9,如果需要更明显可以设置更大值

mTXCameraRecord.setNoseSlimLevel(scale);

// 设置绿幕文件:目前图片支持 jpg/png,视频支持 mp4/3gp 等 Android 系统支持的格式并支持循环播放 mTXCameraRecord.setGreenScreenFile(path, isLoop);

// 设置动效贴纸 motionTmplPath 动效文件路径: 空 String ""则取消动效 mTXCameraRecord.setMotionTmp(motionTmplPath);

// 设置动效贴纸是否静音: true: 动效贴纸静音; false: 动效贴纸不静音 mTXCameraRecord.setMotionMute(true);

## 获取 License 信息

新版本的 SDK 增加了短视频 License 的校验,如果校验没通过,您可以通过该接口来查询 License 中具体信 息:

TXUGCBase.getInstance().getLicenceInfo(Context context);

## 高级功能

多段录制 录制草稿箱 添加背景音乐 变声和混响 定制视频数据

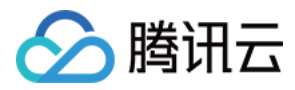

## 多段录制(Android)

最近更新时间: 2021-01-27 15:47:30

视频多段录制基本使用流程如下:

- 1. 启动画面预览。
- 2. 开始录制。
- 3. 开始播放 BGM。
- 4. 暂停录制。
- 5. 暂停播放 BGM。
- 6. 继续录制。
- 7. 继续播放 BGM。
- 8. 停止录制。
- 9. 停止 BGM。

#### // 开始录制

mTXCameraRecord.startRecord();

// pauseRecord 后会生成一段视频,视频可以在 TXUGCPartsManager 里面获取 mTXCameraRecord.pauseRecord(); mTXCameraRecord.pauseBGM();

// 继续录制视频 mTXCameraRecord.resumeRecord(); mTXCameraRecord.resumeBGM();

// 停止录制,将多段视频合成为一个视频输出 mTXCameraRecord.stopBGM(); mTXCameraRecord.stopRecord();

// 获取片段管理对象 mTXCameraRecord.getPartsManager();

// 获取当前所有视频片段的总时长 mTXUGCPartsManager.getDuration();

// 获取所有视频片段路径 mTXUGCPartsManager.getPartsPathList();

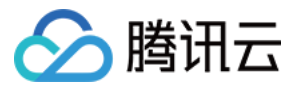

// 删除最后一段视频 mTXUGCPartsManager.deleteLastPart();

// 删除指定片段视频 mTXUGCPartsManager.deletePart(index);

// 删除所有片段视频 mTXUGCPartsManager.deleteAllParts();

// 您可以添加当前录制视频之外的视频 mTXUGCPartsManager.insertPart(videoPath, index);

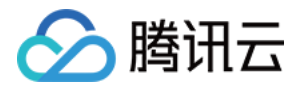

## 录制草稿箱(Android)

最近更新时间: 2021-12-20 16:20:03

草稿箱实现步骤:

#### 第一次录制

- 1. 开始录制。
- 2. 暂停/结束第一次录制。
- 3. 缓存视频分片到本地(草稿箱)。

#### 第二次录制

- 1. 预加载本地缓存视频分片。
- 2. 继续录制。
- 3. 结束录制。

// 获取第一次视频录制对象
mTXCameraRecord = TXUGCRecord.getInstance(this.getApplicationContext());

// 开始录制 mTXCameraRecord.startRecord();

// 暂停录制 mTXCameraRecord.pauseRecord();

// 获取缓存的录制分片,记录到本地 List<String> pathList = mTXCameraRecord.getPartsManager().getPartsPathList(); // pathList 写本地

// 第二次打开 app, 获取录制对象 mTXCameraRecord2 = TXUGCRecord.getInstance(this.getApplicationContext());

// 预加载本地缓存片段 mTXCameraRecord2.getPartsManager().insertPart(videoPath, 0);

// <mark>开始录制</mark> mTXCameraRecord2.startRecord();

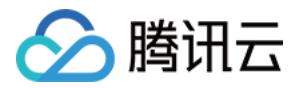

// 结束录制,SDK 会把缓存视频片段和当前录制视频片段合成 mTXCameraRecord2.stopRecord();

? 说明:

具体实现方法请参考 小视频源码 中录制中的 RecordDraftManager 类的使用。

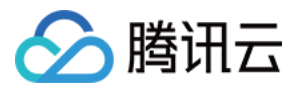

## 添加背景音乐(Android)

最近更新时间: 2022-01-06 16:22:33

## 录制添加 BGM

// 设置 BGM 路径 mTXCameraRecord.setBGM(path); // 设置 BGM 播放回调 TXRecordCommon.ITXBGMNotify mTXCameraRecord.setBGMNofify(notify); // 播放 BGM mTXCameraRecord.playBGMFromTime(startTime, endTime) // 停止播放 BGM mTXCameraRecord.stopBGM(); // 暂停播放 BGM mTXCameraRecord.pauseBGM(); // 继续播放 BGM mTXCameraRecord.resumeBGM();

// 设置背景音乐的音量大小,播放背景音乐混音时使用,用来控制背景音音量大小 // 音量大小,1为正常音量,建议值为0~2,如果需要调大背景音量可以设置更大的值 mTXCameraRecord.setBGMVolume(x);

// 设置背景音乐播放的开始位置和结束位置,在startPlay之前调用,若在暂停时调用则无效 mTXCameraRecord.seekBGM(startTime, endTime);

## 编辑添加 BGM

// 设置 BGM 路径,返回值为0表示设置成功; 其他表示失败,如:不支持的音频格式。 public int setBGM(String path);

// 设置 BGM 开始和结束时间,单位毫秒

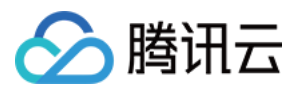

public void setBGMStartTime(long startTime, long endTime);

// 设置背景音乐是否循环播放: true: 循环播放, false: 不循环播放
public void setBGMLoop(boolean looping);

// 设置 BGM 在视频添加的起始位置 public void setBGMAtVideoTime(long videoStartTime);

// 设置视频声音大小, volume 表示声音的大小, 取值范围0 - 1 , 0 表示静音, 1 表示原声大小。 public void setVideoVolume(float volume);

// 设置BGM声音大小,volume 表示声音的大小,取值范围0 - 1,0 表示静音,1 表示原声大小。 public void setBGMVolume(float volume);

? 说明:

BGM 设置完之后,当启动编辑器预览,BGM 就会根据设置的参数播放,当启动编辑器生成,BGM 也会 按照设置的参数合成到生成的视频中。

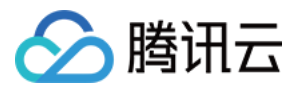

## 变声和混响(Android)

最近更新时间: 2021-01-27 15:36:27

#### 录制变声混响:

| // 设置混响                                                                   |
|---------------------------------------------------------------------------|
| // TXRecordCommon.VIDOE_REVERB_TYPE_0 <b>关闭混响</b>                         |
| // TXRecordCommon.VIDOE_REVERB_TYPE_1 KTV                                 |
| // TXRecordCommon.VIDOE_REVERB_TYPE_2 <b>小房间</b>                          |
| // TXRecordCommon.VIDOE_REVERB_TYPE_3 <b>大会堂</b>                          |
| // TXRecordCommon.VIDOE_REVERB_TYPE_4 低沉                                  |
| // TXRecordCommon.VIDOE_REVERB_TYPE_5                                     |
| // TXRecordCommon.VIDOE_REVERB_TYPE_6 金属声                                 |
| // TXRecordCommon.VIDOE_REVERB_TYPE_7 磁性                                  |
| mTXCameraRecord.setReverb(TXRecordCommon.VIDOE_REVERB_TYPE_1);            |
|                                                                           |
| // 设置变声                                                                   |
| // TXRecordCommon.VIDOE_VOICECHANGER_TYPE_0 <b>关闭变声</b>                   |
| // TXRecordCommon.VIDOE_VOICECHANGER_TYPE_1 <b>熊孩子</b>                    |
| // TXRecordCommon.VIDOE_VOICECHANGER_TYPE_2 萝莉                            |
| // TXRecordCommon.VIDOE_VOICECHANGER_TYPE_3 <b>大叔</b>                     |
| // TXRecordCommon.VIDOE_VOICECHANGER_TYPE_4 <b>重金属</b>                    |
| // TXRecordCommon.VIDOE_VOICECHANGER_TYPE_6                               |
| // TXRecordCommon.VIDOE_VOICECHANGER_TYPE_7 困兽                            |
| // TXRecordCommon.VIDOE_VOICECHANGER_TYPE_8 <b>死肥仔</b>                    |
| // TXRecordCommon.VIDOE_VOICECHANGER_TYPE_9                               |
| // TXRecordCommon.VIDOE_VOICECHANGER_TYPE_10 重机械                          |
| // TXRecordCommon.VIDOE_VOICECHANGER_TYPE_11 空灵                           |
| mTXCameraRecord.setVoiceChangerType(TXRecordCommon.VIDOE_VOICECHANGER_TYP |
| 1);                                                                       |
|                                                                           |
|                                                                           |

? 说明:

变声混响只针对录制人声有效,针对 BGM 无效。

Е

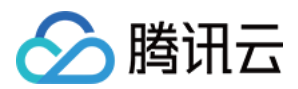

## 预览裁剪和拼接 视频编辑(Android)

最近更新时间: 2021-10-08 10:21:19

## 功能概览

视频编辑包括视频裁剪、时间特效(慢动作、倒放、重复)、滤镜特效(动感光波,暗黑幻影,灵魂出窍,画面分 裂)、滤镜风格(唯美,粉嫩,蓝调等)、音乐混音、动态贴纸、静态贴纸、气泡字幕等功能。

## 相关类介绍

| 类名                | 功能     |
|-------------------|--------|
| TXVideoInfoReader | 媒体信息获取 |
| TXVideoEditer     | 视频编辑   |

## 使用说明

#### 视频编辑的基本使用流程如下:

- 1. 设置视频路径。
- 2. 视频导入。
- 3. 添加效果。
- 4. 生成视频到指定文件。
- 5. 监听生成事件。
- 6. 资源释放。

### 视频信息获取

TXVideoInfoReader 的 getVideoFileInfo 方法可以获取指定视频文件的一些基本信息,相关接口如下:

- /\*\*
- \* 获取视频信息
- \* @param videoPath 视频文件路径
- \* @return

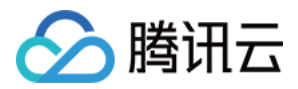

public TXVideoEditConstants.TXVideoInfo getVideoFileInfo(String videoPath);

#### 返回的 TXVideoInfo 定义如下:

public final static class TXVideoInfo {
public Bitmap coverImage; // 视频首帧图片
public long duration; // 视频时长(ms)
public long fileSize; // 视频大小(byte)
public float fps; // 视频 fps
public int bitrate; // 视频码率 (kbps)
public int width; // 视频宽度
public int height; // 视频高度
public int audioSampleRate; // 音频码率
}

#### 完整示例如下:

//sourcePath 为视频源路径 String sourcePath = Environment.getExternalStorageDirectory() + File.separator + "temp.mp4" ; TXVideoEditConstants.TXVideoInfo info = TXVideoInfoReader.getInstance().getVideoFileInfo(sou rcePath);

### 缩略图获取

缩略图的接口主要用于生成视频编辑界面的预览缩略图,或获取视频封面等。

#### 1. 按个数平分时间获取缩略图

#### 快速导入生成精准缩略图

#### 调用接口如下:

/\*\*

- \* 获取缩略图列表
- \* @param count 缩略图张数
- \* @param width 缩略图宽度

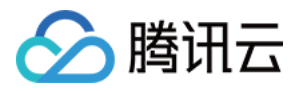

\* @param height 缩略图高度

- \* @param fast 缩略图是否关键帧的图片
- \* @param listener 缩略图的回调函数
- \*/

public void getThumbnail(int count, int width, int height, boolean fast, TXThumbnailListener list ener)

参数 @param fast 可以使用两种模式:

- 快速出图:输出的缩略图速度比较快,但是与视频对应不精准,传入参数 true。
- 精准出图:输出的缩略图与视频时间点精准对应,但是在高分辨率上速度慢一些,传入参数 false。

#### 完整示例如下:

mTXVideoEditer.getThumbnail(TCVideoEditerWrapper.mThumbnailCount, 100, 100, false, mThu mbnailListener);

```
private TXVideoEditer.TXThumbnailListener mThumbnailListener = new TXVideoEditer.TXThum
bnailListener() {
@Override
public void onThumbnail(int index, long timeMs, final Bitmap bitmap) {
Log.i(TAG, "onThumbnail: index = " + index + ",timeMs:" + timeMs);
//将缩略图放入图片控件上
}
```

};

#### 全功能导入获取缩略图

参见下面 视频导入。

#### 2. 根据时间列表获取缩略图

```
List<Long> list = new ArrayList<>();
list.add(10000L);
list.add(12000L);
list.add(13000L);
list.add(14000L);
list.add(15000L);
```

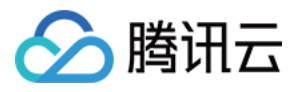

TXVideoEditer txVideoEditer = new TXVideoEditer(TCVideoPreviewActivity.this); txVideoEditer.setVideoPath(mVideoPath); txVideoEditer.setThumbnailListener(new TXVideoEditer.TXThumbnailListener() { @Override public void onThumbnail(int index, long timeMs, Bitmap bitmap) { Log.i(TAG, "bitmap:" + bitmap + ",timeMs:" + timeMs); saveBitmap(bitmap, timeMs); } }); txVideoEditer.getThumbnailList(list, 200, 200);

#### △ 注意:

- List 中时间点不能超出视频总时长,对于超出总时长的返回最后一张图片。
- 设置的时间点单位是毫秒(ms)。

## 视频导入

#### 1. 快速导入

快速导入视频,可以直接观看到视频编辑的预览效果,支持视频裁剪、时间特效(慢动作)、滤镜特效、滤镜风 格、音乐混音、动态贴纸、静态贴纸、气泡字幕等功能,不支持的功能有时间特效(重复、倒放)。

#### 2. 全功能导入

全功能导入,支持所有的功能,包括时间特效(重复、倒放)。需要为视频先预处理操作。 经过全功能导入后的视频可以精确的 seek 到每个时间点,看到对应的画面,预处理操作同时还可以精确的生成当 前时间点视频缩略图。

全功能导入步骤及调用接口如下:

1. 设置精确输出缩略图。

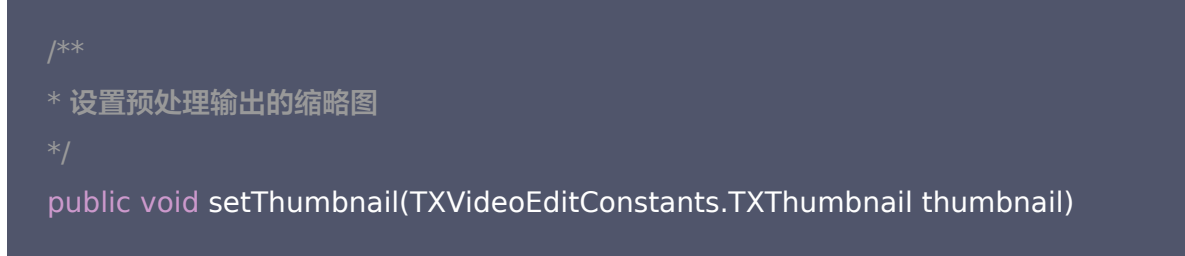

2. 设置输出缩略图的回调。

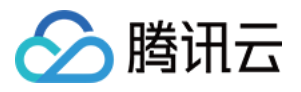

#### /\*\*

\* 设置预处理输出缩略图回调

\* @param listener

\*/

public void setThumbnailListener(TXThumbnailListener listener)

#### △ 注意:

缩略图的宽高最好不要设置视频宽高,SDK 内部缩放效率更高。

#### 3. 设置视频预处理回调接口。

| * 设置视频预处理回 | 回调 |
|------------|----|

- \* Onaram lictonor
- k/

public void setVideoProcessListener(TXVideoProcessListener listener)

#### 4. 进行视频预处理。

public void processVideo();

#### 完整示例如下:

int thumbnailCount = 10; //可以根据视频时长生成缩略图个数

TXVideoEditConstants.TXThumbnail thumbnail = new TXVideoEditConstants.TXThumbnail();

thumbnail.count = thumbnailCount;

thumbnail.width = 100; // 输出缩略图宽

thumbnail.height = 100; // 输出缩略图高

mTXVideoEditer.setThumbnail(thumbnail); // 设置预处理生成的缩略图

mTXVideoEditer.setThumbnailListener(mThumbnailListener); // 设置缩略图回调

mTXVideoEditer.setVideoProcessListener(this); // 视频预处理进度回调 mTXVideoEditer.processVideo(); // 进行预处理

-----

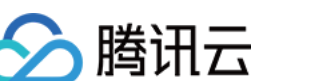

### 编辑预览

视频编辑提供了 定点预览(将视频画面定格在某一时间点)与区间预览(播放某一时间段 A<=>B 内的视频片段) 两种效果预览方式,使用时需要给 SDK 绑定一个 UIView 用于显示视频画面。

#### 1. 设置预览播放的 Layout

public void initWithPreview(TXVideoEditConstants.TXPreviewParam param)

设置预览Layout时,可以设置两种视频画面渲染模式,在TXVideoEditConstants常量中定义了这两种渲染模 式

public final static int PREVIEW\_RENDER\_MODE\_FILL\_SCREEN = 1; // 填充模式,尽可能充满屏幕不留 黑边,所以可能会裁剪掉一部分画面 public final static int PREVIEW\_RENDER\_MODE\_FILL\_EDGE = 2; // 适应模式,尽可能保持画面完整, 但当宽高比不合适时会有黑边出现

#### 2. 定点预览

经过 全功能导入 的视频可以精确预览到某一个时间点的视频画面。

public void previewAtTime(long timeMs);

#### 3. 区间预览

TXVideoEditer 的 startPlayFromTime 函数用于播放某一时间段 A<=>B 内的视频片段。

// 播放某一时间段的视频,从 startTime 到 endTime 的视频片段 public void startPlayFromTime(long startTime, long endTime);

#### 4. 预览的暂停与恢复

// 暂停播放视频 public void pausePlay();

// 继续播放视频 public void resumePlay()

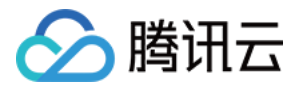

// 停止播放视频 public void stopPlay()

#### 5. 美颜滤镜

您可以给视频添加滤镜效果,例如美白、浪漫、清新等滤镜,demo 提供了16种滤镜选择,同时也可以设置自定义 的滤镜。

设置滤镜的方法为:

void setFilter(Bitmap bmp)

其中 Bitmap 为滤镜映射图,bmp 设置为 null,会清除滤镜效果。

void setSpecialRatio(float specialRatio)

该接口可以调整滤镜程度值,一般为0.0-1.0。

void setFilter(Bitmap leftBitmap, float leftIntensity, Bitmap rightBitmap, float rightIntensity, floa t leftRatio)

该接口能够实现组合滤镜,即左右可以添加不同的滤镜。leftBitmap 为左侧滤镜、leftIntensity 为左侧滤镜程度 值;rightBitmap 为右侧滤镜、rightIntensity 为右侧滤镜程度值;leftRatio 为左侧滤镜所占的比例,一般为 0.0 - 1.0。当 leftBitmap 或 rightBitmap 为 null,则该侧清除滤镜效果。

#### 6. 水印

#### 1. 设置全局水印

您可以为视频设置水印图片,并且可以指定图片的位置。

#### 设置水印的方法为:

public void setWaterMark(Bitmap waterMark, TXVideoEditConstants.TXRect rect);

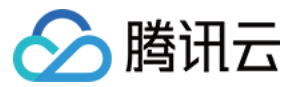

其中 waterMark 表示水印图片, rect 是相对于视频图像的归一化 frame, frame 的 x、y、width、height 的取值范围都为 0 – 1。

Demo 示例:

TXVideoEditConstants.TXRect rect = new TXVideoEditConstants.TXRect(); rect.x = 0.5f; rect.y = 0.5f; rect.width = 0.5f; mTXVideoEditer.setWaterMark(mWaterMarkLogo, rect);

#### 2. 设置片尾水印

您可以为视频设置片尾水印,并且可以指定片尾水印的位置。 设置片尾水印的方法为:

setTailWaterMark(Bitmap tailWaterMark, TXVideoEditConstants.TXRect txRect, int duration);

其中 tailWaterMark 表示片尾水印图片, txRect 是相对于视频图像的归一化 txRect, txRect 的 x、y、 width 取值范围都为0 – 1, duration 为水印的持续时长,单位:秒。 Demo 实例:设置水印在片尾中间,持续3秒

```
Bitmap tailWaterMarkBitmap = BitmapFactory.decodeResource(getResources(), R.drawable.tclo
ud_logo);
TXVideoEditConstants.TXRect txRect = new TXVideoEditConstants.TXRect();
txRect.x = (mTXVideoInfo.width - tailWaterMarkBitmap.getWidth()) / (2f * mTXVideoInfo.width);
txRect.y = (mTXVideoInfo.height - tailWaterMarkBitmap.getHeight()) / (2f * mTXVideoInfo.heigh
t);
txRect.width = tailWaterMarkBitmap.getWidth() / (float) mTXVideoInfo.width;
mTXVideoEditer.setTailWaterMark(tailWaterMarkBitmap, txRect, 3);
```

#### 压缩裁剪

#### 视频码率设置

目前支持自定义视频的码率,这里建议设置的范围600 – 12000kbps,如果设置了这个码率,SDK 最终压缩视频 时会优先选取这个码率,注意码率不要太大或太小,码率太大,视频的体积会很大,码率太小,视频会模糊不清。

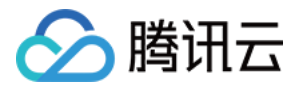

#### public void setVideoBitrate(int videoBitrate);

#### 视频裁剪

#### 设置视频裁剪的开始时间和结束时间

| *设置视频剪切范围                                                              |
|------------------------------------------------------------------------|
| * @param startTime <b>视频剪切的开始时间</b> (ms)                               |
| * @param endTime 视频剪切的结束时间(ms)                                         |
|                                                                        |
| public void setCutFromTime(long startTime, long endTime)               |
|                                                                        |
|                                                                        |
| //                                                                     |
| // 生成最终的视频文件                                                           |
| public void generateVideo(int videoCompressed, String videoOutputPath) |

#### 参数 videoCompressed 在 TXVideoEditConstants 中可选常量。

| VIDEO_COMPRESSED_360P | - <b>压缩至</b> 360 <b>P分辨率(</b> 360*640) |
|-----------------------|----------------------------------------|
| VIDEO_COMPRESSED_480P | - <b>压缩至</b> 480 <b>P分辨率(</b> 640*480) |
| VIDEO_COMPRESSED_540P | - <b>压缩至</b> 540P分辨率 (960*540)         |
| VIDEO_COMPRESSED_720P | - <b>压缩至</b> 720P分辨率 (1280*720)        |

如果源视频的分辨率小于设置的常量对应的分辨率,按照原视频的分辨率。 如果源视频的分辨率大于设置的常量对象的分辨率,进行视频压缩至相应分辨率。

## 资源释放

当您不再使用 mTXVideoEditer 对象时,一定要记得调用 release()释放它。

## 高级功能

- 类抖音特效
- 设置背景音乐

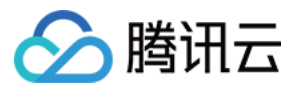

- 贴纸字幕
- 图片编辑

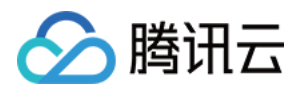

## 视频拼接(Android)

最近更新时间: 2021-07-26 09:46:06

## 复用现有 UI

视频拼接器具有比较复杂的交互逻辑,这也决定了其 UI 复杂度很高,所以我们比较推荐复用 SDK 开发包中的 UI 源码。 videojoiner 目录包含短视频拼接器的 UI 源码。

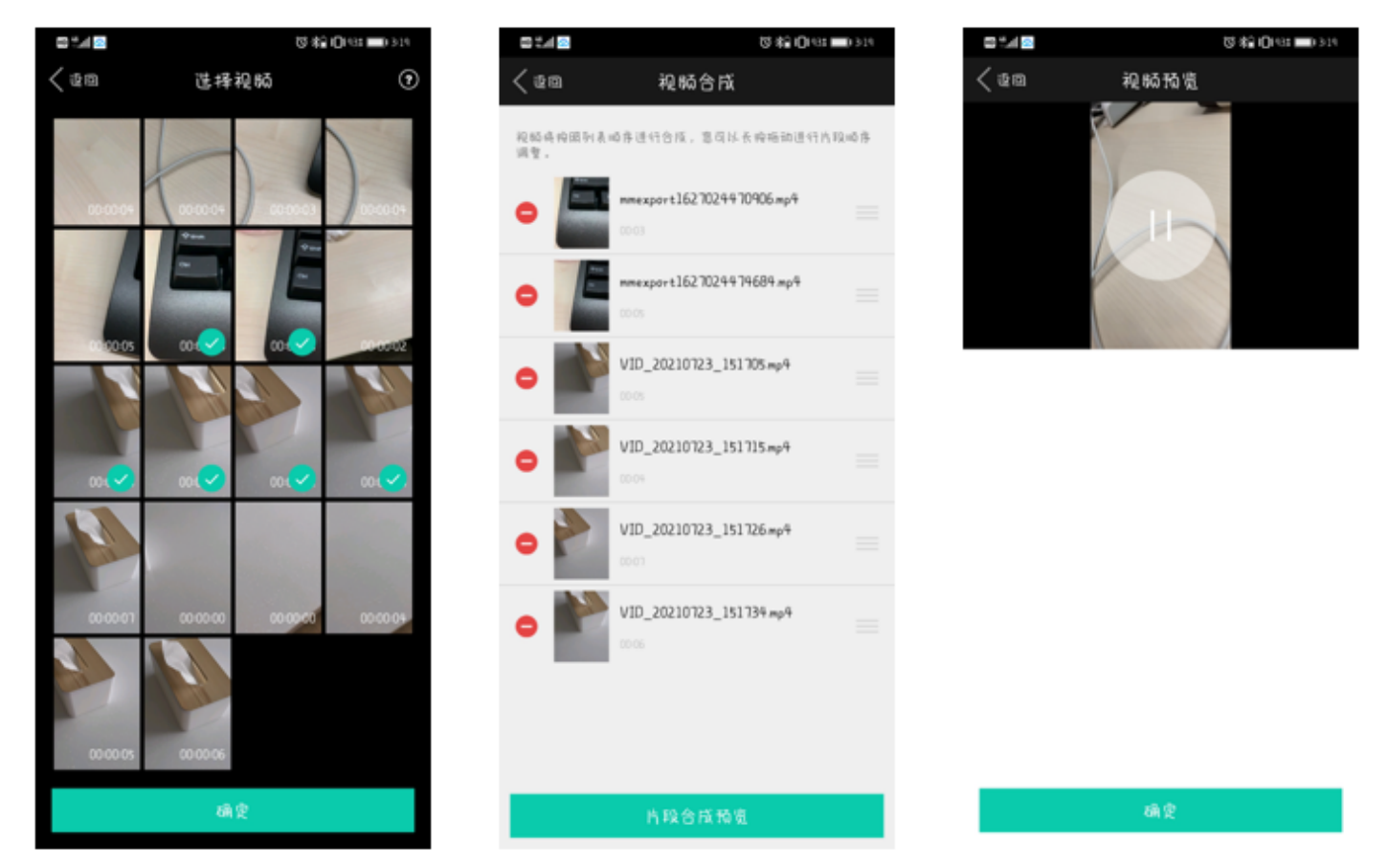

- TCVideoJoinerActivity 用于实现上图中的视频拼接列表,支持上下拖拽调整顺序。
- TCVideoJoinerPreviewActivity 用于预览拼接后的视频观看效果。

## 自己实现 UI

如果您不考虑复用我们开发包中的 UI 代码,决心自己实现 UI 部分,则可以参考如下的攻略进行对接:

#### 1. 选择视频文件

自己实现多选文件功能。

#### 2. 设置预览 View

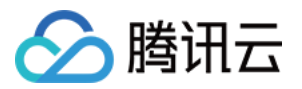

视频合成需要创建 TXVideoJoiner 对象,同 TXVideoEditer 类似,预览功能也需要上层提供预览 FrameLayout:

#### //准备预览 View

TXVideoEditConstants.TXPreviewParam param = new TXVideoEditConstants.TXPreviewPara m(); param.videoView = mVideoView; param.renderMode = TXVideoEditConstants.PREVIEW\_RENDER\_MODE\_FILL\_EDGE; // 创建 TXUGCJoiner 对象并设置预览 view TXVideoJoiner mTXVideoJoiner = new TXVideoJoiner(this); mTXVideoJoiner.setTXVideoPreviewListener(this); mTXVideoJoiner.initWithPreview(param); // 设置待拼接的视频文件组 mVideoSourceList,也就是第一步中选择的若干个文件 mTXVideoJoiner.setVideoPathList(mVideoSourceList);

设置好预览 view 同时传入待合成的视频文件数组后,可以开始播放预览,合成模块提供了一组接口来做视频的播 放预览:

- startPlay: 表示视频播放开始。
- pausePlay: 表示视频播放暂停。
- resumePlay: 表示视频播放恢复。

#### 3. 生成最终文件

预览效果满意后调用生成接口即可生成合成后的文件:

mTXVideoJoiner.setVideoJoinerListener(this); mTXVideoJoiner.joinVideo(TXVideoEditConstants.VIDEO\_COMPRESSED\_540P, mVideoOutputPat h);

合成时指定文件压缩质量和输出路径,输出的进度和结果会通过 TXVideoJoiner.TXVideoJoinerListener 以 回调的形式通知用户。

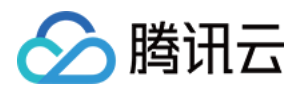

## 上传和播放 视频上传(Android)

最近更新时间: 2021-07-26 09:49:58

## 对接流程

短视频发布:将 MP4 文件上传到腾讯视频云,并获得在线观看 URL, 腾讯视频云满足视频观看的就近调度、秒开 播放、动态加速以及海外接入等要求,确保了优质的观看体验。

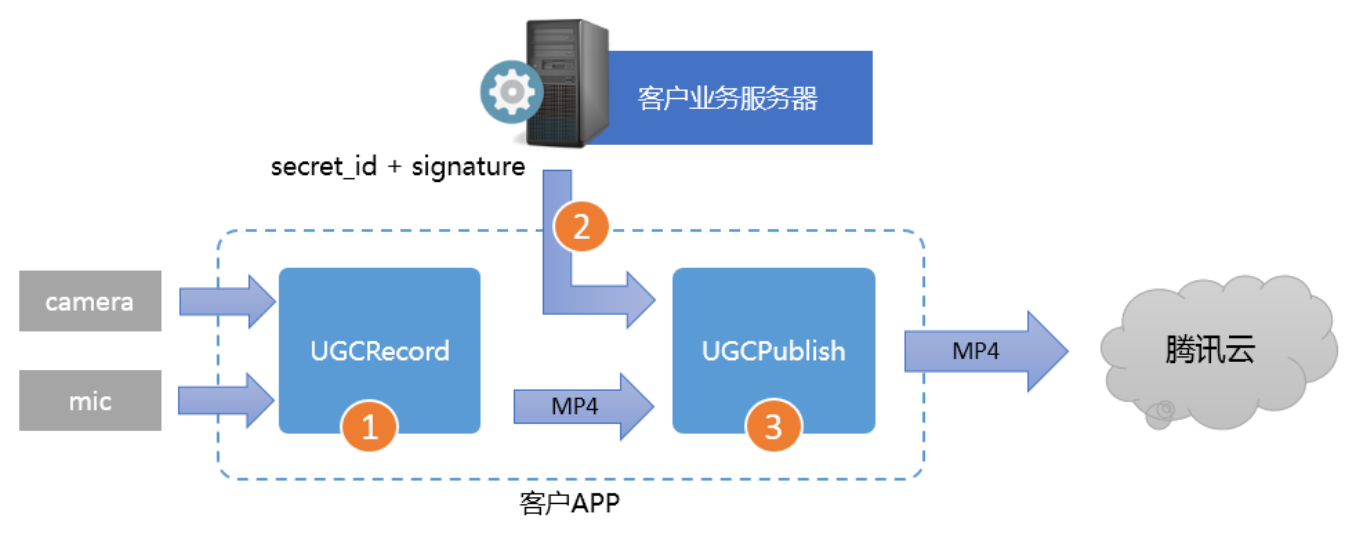

- Step1. 使用 TXUGCRecord 接口录制一段小视频,录制结束后会生成一个小视频文件(MP4)回调给客 户。
- Step2. App 向您的业务服务器申请上传签名(App 将 MP4 文件上传到腾讯云视频分发平台的"许可证")。
   为了确保安全性,上传签名由您的业务 Server 进行签发,而不能由终端 App 生成。
- Step3. 使用 TXUGCPublish 接口发布视频,发布成功后,SDK 会将观看地址的 URL 回调给您。

### 注意事项

- App 不能把计算上传签名的 SecretID 和 SecretKey 写在客户端代码里,这两个关键信息泄露将导致安全隐患,如果恶意攻击者通过破解 App 来获取该信息,则可以免费使用您的流量和存储服务。
- 正确的做法是在您的服务器上,用 SecretID 和 SecretKey 生成一次性的上传签名,然后将签名交给 App。
- 发布短视频时,请务必正确传递 Signature 字段,否则会发布失败。

## 对接攻略

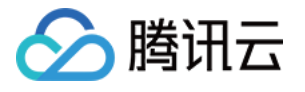

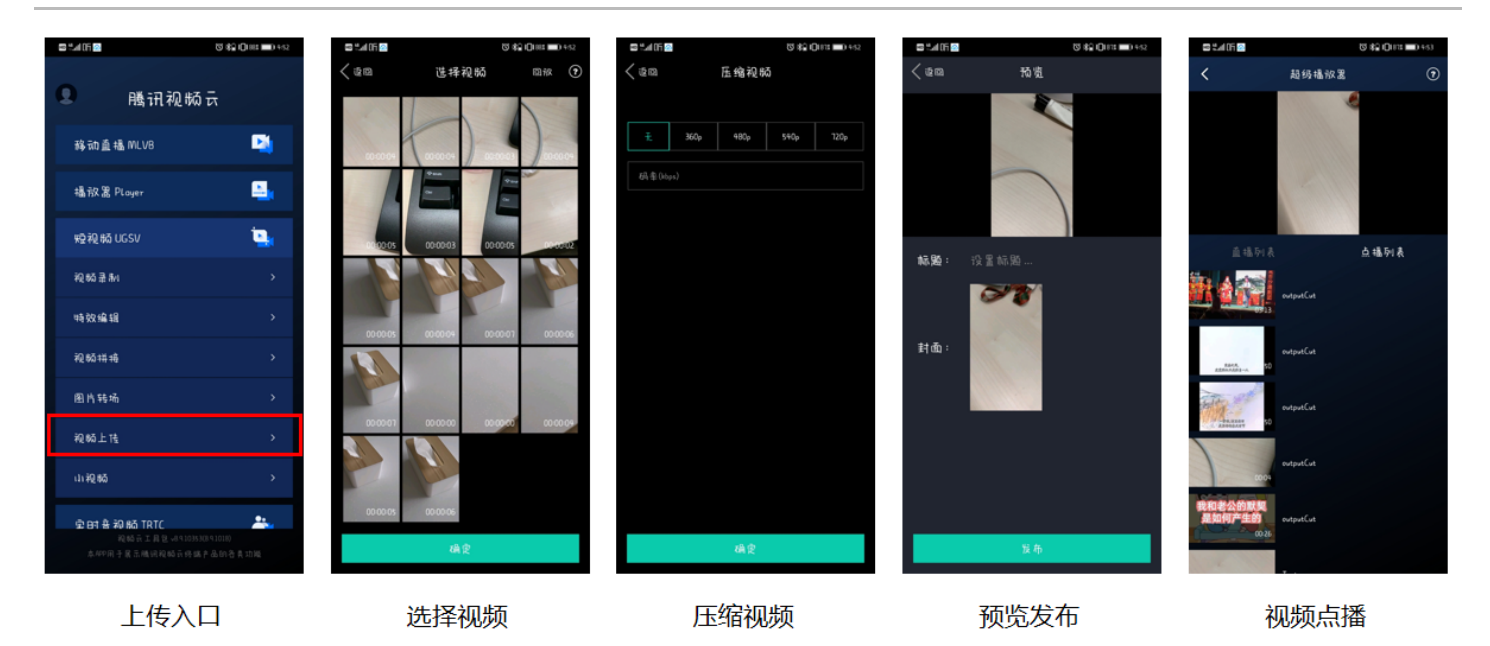

请参见 Android 上传 SDK 来接入短视频上传功能。

#### 1. 选择视频

将录制、编辑、拼接后的视频进行上传,或者选择本地视频进行上传。

#### 2. 压缩视频

- 压缩视频会减小视频文件的大小,同时也会降低视频的清晰度,您可以按需决定是否进行压缩。
- 对视频进行压缩,使用 TXVideoEditer.generateVideo(int videoCompressed, String videoOutputPath)接口,支持4种分辨率的压缩,后续会增加自定义码率的压缩。

#### 3. 发布视频

将生成的 MP4 文件发布到腾讯云上,App 需要拿到上传文件的短期有效上传签名,详细请参见 签名派发。 TXUGCPublish(位于 TXUGCPublish.java)负责将 MP4 文件发布到腾讯云视频分发平台上,以满足视频 观看的就近调度、秒开播放、动态加速以及海外接入等要求。

mVideoPublish = new TXUGCPublish(TCVideoPublisherActivity.this.getApplicationContext()); // 文件发布默认是采用断点续传 TXUGCPublishTypeDef.TXPublishParam param = new TXUGCPublishTypeDef.TXPublishParam(); param.signature = mCosSignature; // 需要填写第四步中计算的上传签名 // 录制生成的视频文件路径, ITXVideoRecordListener 的 onRecordComplete 回调中可以获取 param.videoPath = mVideoPath; // 录制生成的视频首帧预览图, ITXVideoRecordListener 的 onRecordComplete 回调中可以获取 param.coverPath = mCoverPath; mVideoPublish.publishVideo(param);

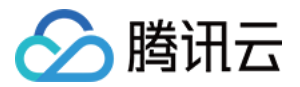

发布的过程和结果通过 TXRecordCommon.ITXVideoPublishListener(位于 TXRecordCommon.java 头文件中)接口反馈:

• onPublishProgress 用于反馈发布进度,参数 uploadBytes 表示已上传的字节数,参数 totalBytes 表示 需要上传的总字节数。

void onPublishProgress(long uploadBytes, long totalBytes);

• onPublishComplete 用于反馈发布结果。

void onPublishComplete(TXPublishResult result);

#### 参数 TXPublishResult 中的字段及含义如下表所示:

| 字段       | 含义                                      |
|----------|-----------------------------------------|
| errCode  | 错误码。                                    |
| descMsg  | 错误描述信息。                                 |
| videoURL | 短视频的点播地址。                               |
| coverURL | 视频封面的云存储地址。                             |
| videold  | 视频文件云存储 ID,您可以通过这个 ID 调用云点播 服务端 API 接口。 |

#### • 通过 错误码表 来确认短视频的发布结果。

#### 4. 播放视频

第3步 发布视频成功后,会返回视频的 fileId、播放地址 URL 及封面 URL,然后在 点播播放器 中传入 fileId 或 URL 进行视频播放。

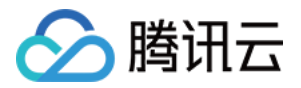

## Android 播放器 SDK

最近更新时间: 2022-03-08 14:22:20

Android 超级播放器 SDK 是腾讯云开源的一款播放器组件,简单几行代码即可拥有类似腾讯视频强大的播放功 能,包括横竖屏切换、清晰度选择、手势和小窗等基础功能,还支持视频缓存,软硬解切换和倍速播放等特殊功 能,相比系统播放器,支持格式更多,兼容性更好,功能更强大,同时还具备首屏秒开、低延迟的优点,以及视频 缩略图等高级能力。

## SDK 下载

点播 Android 超级播放器的项目地址是 SuperPlayer\_Android。

### 阅读对象

本文档部分内容为腾讯云专属能力,使用前请开通 <mark>腾讯云</mark> 相关服务,未注册用户可注册账号 免费试用。

### 快速集成

#### aar 集成

- 1. 下载 SDK + Demo 开发包,项目地址为 Android。
- 2. 导入SDK/LiteAVSDK\_XXX.aar 以及 Demo/superplayerkit 这个 module 复制到工程中。
- 3. 在 app/build.gralde 中添加依赖:

compile(name: 'LiteAVSDK\_Professional', ext: 'aar') compile(name: 'libsuperplayer', ext: 'aar') // 超级播放器弹幕集成的第三方库 compile 'com.github.ctiao:DanmakuFlameMaster:0.5.3'

#### 4. 在项目 build.gralde 中添加:

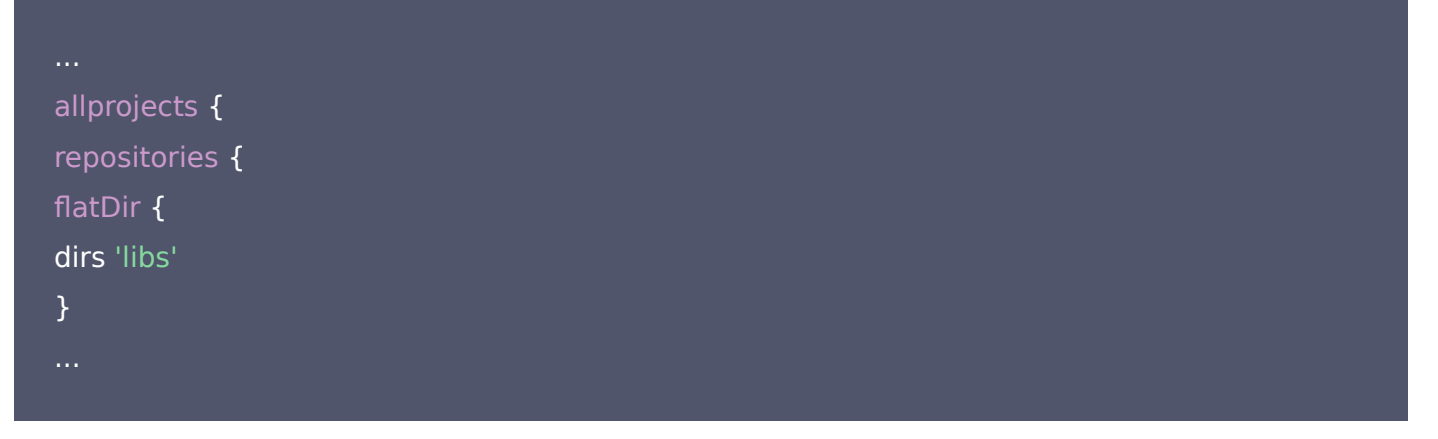

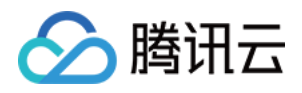

| } |  |  |  |
|---|--|--|--|
| } |  |  |  |
|   |  |  |  |
|   |  |  |  |

#### 5. 权限声明:

| 网络权限                                                                                         |
|----------------------------------------------------------------------------------------------|
| <uses-permission android:name="android.permission.INTERNET"></uses-permission>               |
| <uses-permission android:name="android.permission.ACCESS_NETWORK_STATE"></uses-permission>   |
| <uses-permission android:name="android.permission.ACCESS_WIFI_STATE"></uses-permission>      |
| 点播播放器悬浮窗权限                                                                                   |
| <uses-permission android:name="android.permission.SYSTEM_ALERT_WINDOW"></uses-permission>    |
| 存储                                                                                           |
| <uses-permission android:name="android.permission.WRITE_EXTERNAL_STORAGE"></uses-permission> |
| <uses-permission android:name="android.permission.READ_EXTERNAL_STORAGE"></uses-permission>  |
|                                                                                              |

#### △ 注意:

lib\_tcsuperplayer.aar 以 moudle 方式开源,您可在 Demo/lib\_tcsuperplayer 中找到所有源代码。

#### 使用播放器

播放器主类为 SuperPlayerView , 创建后即可播放视频。

#### //不开防盗链

SuperPlayerModel model = new SuperPlayerModel(); model.appId = 1400329073;// 配置 AppId model.videoId = new SuperPlayerVideoId(); model.videoId.fileId = "5285890799710670616"; // 配置 FileId mSuperPlayerView.playWithModel(model);

//开启防盗链需填写 psign, psign 即超级播放器签名,签名介绍和生成方式参见链接: https://cloud.tenc ent.com/document/product/266/42436 SuperPlayerModel model = new SuperPlayerModel(); model.appId = 1400329071;// 配置 AppId model.videoId = new SuperPlayerVideoId(); model.videoId.fileId = "5285890799710173650"; // 配置 FileId mSuperPlayerView.playWithModel(model);

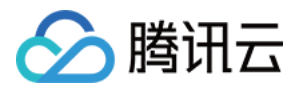

model.videold.pSign = "eyJhbGciOiJIUzI1NiIsInR5cCl6lkpXVCJ9.eyJhcHBJZCl6MTQwMDMyOTA3M SwiZmlsZUlkIjoiNTl4NTg5MDc5OTcxMDE3MzY1MClsImN1cnJlbnRUaW1IU3RhbXAiOjEsImV4cGly ZVRpbWVTdGFtcCl6MjE0NzQ4MzY0NywidXJsQWNjZXNzSW5mbyI6eyJ0IjoiN2ZmZmZmZmYifSwi ZHJtTGljZW5zZUluZm8iOnsiZXhwaXJIVGltZVN0YW1wIjoyMTQ3NDgzNjQ3fX0.yJxpnQ2Evp5KZQF fuBBK05BoPpQAzYAWo6liXws-LzU";

mSuperPlayerView.playWithModel(model);

#### 运行代码,可以看到视频在手机上播放,并且界面上大部分功能都处于可用状态。

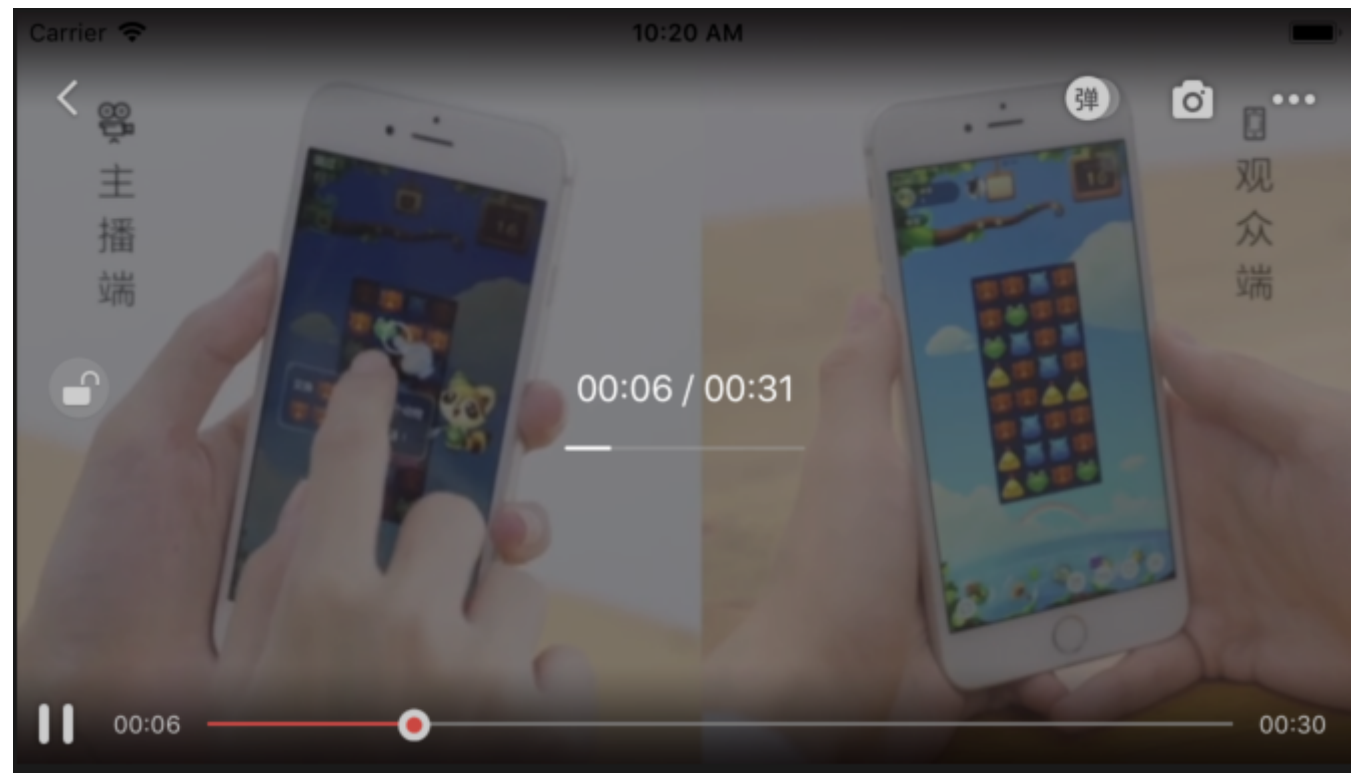

#### 选择 FileId

视频 FileId 在一般是在视频上传后,由服务器返回:

- 1. 客户端视频发布后,服务器会返回 FileId 到客户端。
- 2. 服务端视频上传时,在 确认上传 的通知中包含对应的 FileId。

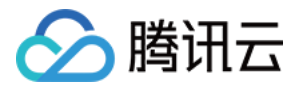

| 如果文件已存在腾讯云, | 则可以进入媒资管理,  | 找到对应的文件, | ,查看 FileId。如 <sup>·</sup> | 下图所示,ID 即表示         | FileId:       |
|-------------|-------------|----------|---------------------------|---------------------|---------------|
| 00:01:01    | <b>⊘</b> 正常 | 其他       | ibuiyokkaz ,<br>上传        | 2019-02-01 15:00:33 | f#TF<br>管理 删除 |
| 00:01:01    | ⊘正常         | 其他       | 上传                        | 2019-02-01 12:04:50 | 管理删除          |
| ID:         | ⊘正常         | 其他       | 上传                        | 2018-05-24 10:12:37 | 管理删除          |

### 打点功能

在播放长视频时,打点信息有助于观众找到感兴趣的点。使用 修改媒体文件属性 API,通过 AddKeyFrameDescs.N 参数可以为视频设置打点信息。

#### 调用后,播放器的界面会增加新的元素。

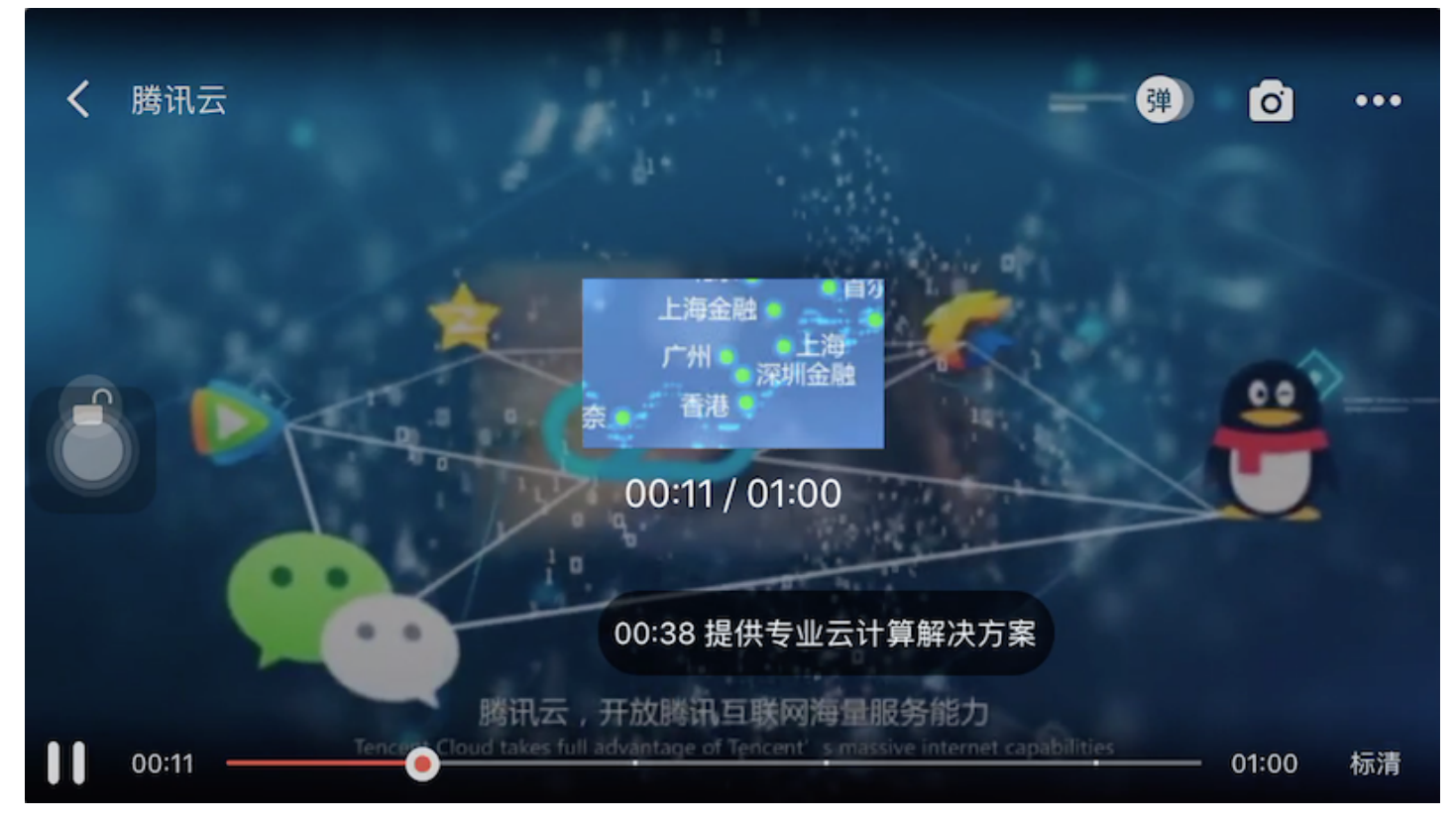

#### 小窗播放

小窗播放可以悬浮在所有 Activity 之上播放。使用小窗播放非常简单,只需要在开始播放前调用下面代码即可:

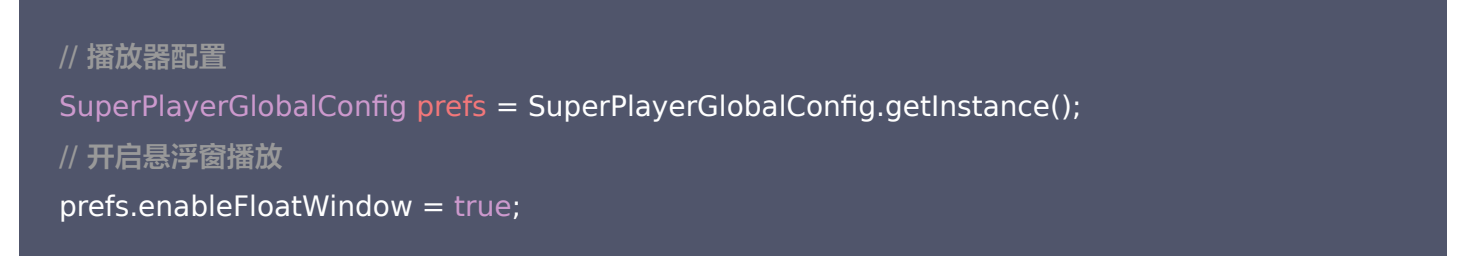

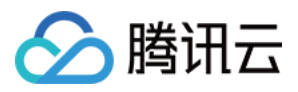

#### //设置悬浮窗的初始位置和宽高

SuperPlayerGlobalConfig.TXRect rect = new SuperPlayerGlobalConfig.TXRect();

rect.x = 0; rect.y = 0; rect.width = 810; rect.height = 540; // ...其他配置

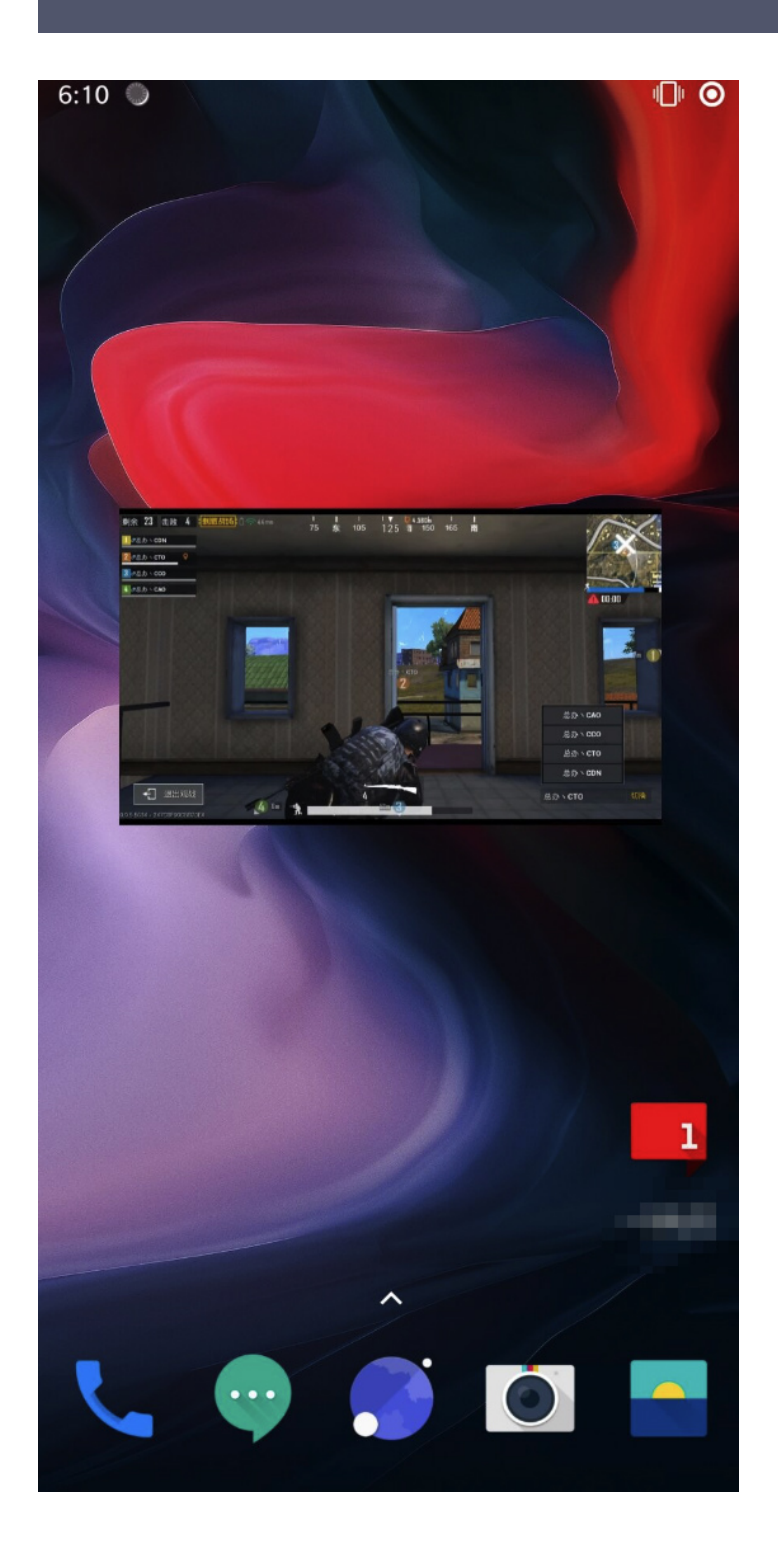

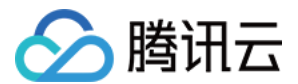

#### 退出播放

当不需要播放器时,调用 resetPlayer 清理播放器内部状态,释放内存。

mSuperPlayerView.resetPlayer();

## 更多功能

完整功能可扫码下载视频云工具包体验,或直接运行工程 Demo。

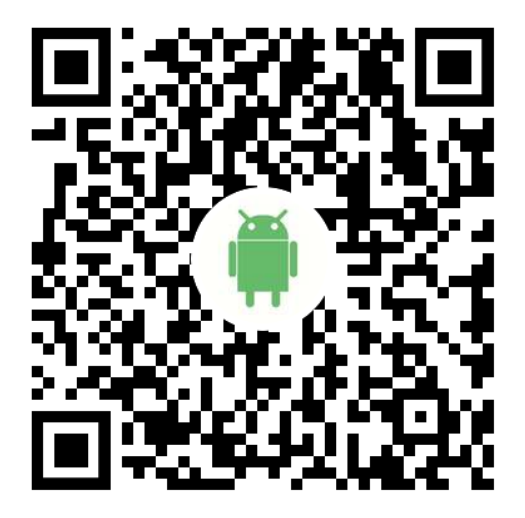